## Inhaltsverzeichnis

| 3    |
|------|
| 3    |
| . 17 |
| . 23 |
| . 25 |
| . 26 |
| . 26 |
|      |

2/27

Printed on 2025/07/07 11:37

## 2. Teamcenter Grundlagen

## 2.1. Themenübersicht

Diese Schulungsunterlage befasst sich mit den elementaren Grundlagen in Teamcenter.

Die Schwerpunkte wurden hierbei wie folgt gesetzt:

- User Interface
- Die wichtigsten Teamcenter Anwendungen
- Organisation
- Items & Revisions
- Datentypen
- Relationen

## 2.2. User Interface

#### 2.2.1 Rich-Client-Oberfläche

| Grote Schritte - Tearwoente         | er 12               |                                                                                                    | 083          |
|-------------------------------------|---------------------|----------------------------------------------------------------------------------------------------|--------------|
| Outsi Bearbeiten Percher            | Hilly               |                                                                                                    |              |
| 2 4 8 8 8 8                         | I 🗖 🕘 • 🚺           | TEAMCENTER                                                                                                    | SIEMENS      |
| 0 - 0 - 🙆 Scl                       | hritte (Des, John ( | jdce] - 62376 / Oecige - [intf2] [ 00002 ] [ ] [ ] [ ]                                                                                                    |              |
|                                     | 0 0                 | Grans Schultzer 13                                                                                                    |              |
| + Sachen                            |                     |                                                                                                    |              |
| Estar the Item ID to search         | <b>0</b> •          |                                                                                                    |              |
| <ul> <li>Quick-Links</li> </ul>     | Angecom             | No. To and the second second s |              |
| herstelliche Ablage                 | × 1                 | V leamcenter 12                                                                                                    |              |
| Spliteine Adveitsliste              | *                   |                                                                                                    |              |
| R Meine gespeicheiten Suo           | chen X              |                                                                                                    |              |
| Meine Linka                         |                     | Wilkommen bei Teancenter 12 - Dir Gateway zu gemeintam vervendeten Daten und gemeintamer Kommanikation in<br>Linterschmeter                                                                                                    | nerhalb Brec |
|                                     |                     | Zurs Start können Sie:                                                                                                    |              |
| <ul> <li>Offene Clementa</li> </ul> | Alles schließen     |                                                                                                    |              |
| <ul> <li>Verlauf</li> </ul>         | Zunicksetzen        | Dates suches                                                                                                    |              |
| <ul> <li>Favoriton</li> </ul>       | Departicieran       |                                                                                                    |              |
| <ul> <li>Ich michts</li> </ul>      |                     | <ul> <li>Eine Anwendung in der Navigationsleiste auf der Inken Seite starten</li> </ul>                                                                                                    |              |
|                                     | Argatten            | discussion and the second block                                                                                                    |              |
|                                     |                     | · save las alter acculture                                                                                                    |              |
|                                     |                     | Wir heffen, dies Sie riel Spall bei der Arbeit mit Teamsenter haben werden. Wir freuen uns. Dire Gatenverwaltungsam<br>mehentlichen ist können                                                                                                    | forderungen  |
|                                     |                     | enterstatuen pu kommen.                                                                                                    |              |
|                                     |                     | Ein Teil suchere Easter ID to search                                                                                                    |              |
| 🕑 Erste Schritte                    | 1.1                 |                                                                                                    |              |
| (ii) Mein Teamcanter                |                     | Mein Teamcenter oder die Arbeitsliste öffnen                                                                                                    |              |
| 🖉 Straktur Monopomont               | · •                 | Eine Produktstaktur anzeigen (bearbeiten                                                                                                    |              |
| To Lifecurie Mener                  |                     |                                                                                                    |              |
|                                     |                     | Klassifikationsdaten meines Unternehmens aszeigen/bearbeiten                                                                                                    |              |
| Anderengsverwolkung                 |                     |                                                                                                    |              |
| \$                                  | 영종류비                |                                                                                                    |              |
| darwit.                             |                     |                                                                                                    | Internet Int |

1. Die Menü- & Tool-Bar -> Funktionen der aktuell angezeigten Anwendung.

Der "**Back**" und "**Forward Knopf**" erlaubt Ihnen zwischen offenen Teamcenter-Anwendungen zu navigieren.

3. Über das Navigationsfenster erhalten Sie Zugriff auf häufig genutzte Anwendwungen.

2025/07/07 11:37

4/27

| 🔮 Erste Schritte - Teamcenter 12                                                                                                    |                        |                                                                                   |                                                                       | _ 0 %      |  |
|----------------------------------------------------------------------------------------------------|------------------------|-----------------------------------------------------------------------------------|-----------------------------------------------------------------------|------------|--|
| Datei Bearbeiten Fenster Hilfe                                                                                                    |                        |                                                                                   |                                                                       |            |  |
| Image: Image: Image                   |                        |                                                                                   |                                                                       |            |  |
| Section 1 - Construction - Construction - Constructio - Construction - Construction - Construction - Co         | e, John ( jdoe ) - ELF | FG / Design - [ int02 ] [ 00002 ] [ ] [ ] ]                                       |                                                                       | X 🔮        |  |
|                                                                                                    | @ [                    | 🕲 Erste Schritte 🔀                                                                |                                                                       | - 8        |  |
| ✓ Suchen                                                                                                    |                        |                                                                                   |                                                                       |            |  |
| Enter the Item ID to search                                                                                                    | Q • _                  |                                                                                   |                                                                       |            |  |
| ✓ Quick-Links                                                                                                    | Anpassen               | N Teamcenter 12                                                                   |                                                                       |            |  |
| 🏠 Persönliche Ablage                                                                                                    | »                      |                                                                                   |                                                                       |            |  |
| S Meine Arbeitsliste                                                                                                    | ×                      |                                                                                   |                                                                       |            |  |
| Meine Links                                                                                                    | »                      | Willkommen bei Teamcenter 12 - Ihr Gateway zu gemeinsam verwendeten Daten u       | nd gemeinsamer Kommunikation innerhalb Ihres Unternehmens.            |            |  |
| Offene Elemente                                                                                                    | Alles                  | Zum Start können Sie:                                                             |                                                                       |            |  |
| ▶ Verlauf                                                                                                    | Alles schlieben        |                                                                                   |                                                                       |            |  |
| h Enveriten                                                                                                    | Zurücksetzen           | - Daten ruchen                                                                    |                                                                       |            |  |
| Ich möchte                                                                                                    | Organisieren           | - Eine Anwendung in der Navigationsleiste auf der linken Seite starten            |                                                                       |            |  |
|                                                                                                    | Anpassen               | - Einen Link unten auswählen                                                      |                                                                       |            |  |
|                                                                                                    |                        |                                                                                   |                                                                       |            |  |
|                                                                                                    |                        |                                                                                   |                                                                       |            |  |
|                                                                                                    |                        | wir noπen, dass sie viel spaß bei der Arbeit mit Teamcenter, haben werden. Wir fr | reuen uns, ihre Datenverwaltungsanförderungen unterstutzen zu können. |            |  |
|                                                                                                    |                        | Fin Tail suchant Calanda II. The ID and I                                         |                                                                       |            |  |
|                                                                                                    |                        | Ein Teil Suchen. Enter the Item ID to search                                      | - Suchen                                                              |            |  |
|                                                                                                    |                        | 200                                                                               |                                                                       | 4          |  |
|                                                                                                    |                        | Mein Teamcenter oder die Arbeitsliste öffnen                                      | Enter the Item ID to search                                           | •          |  |
|                                                                                                    |                        | Eine Produktstruktur anzeigen/bearbeiten                                          | ▼ Quick-Links Anpasse                                                 | en 🗾       |  |
|                                                                                                    |                        | Klassifikationsdaten meines Unternehmens anzeigen/bearbeiten                      | 🐎 Persönliche Ablage 🛛 🚿                                              |            |  |
|                                                                                                    |                        | <b>u</b>                                                                          | S Meine Arbeitsliste ≫                                                |            |  |
|                                                                                                    |                        |                                                                                   | A Meine gespeicherten Suchen                                          |            |  |
|                                                                                                    |                        |                                                                                   | Meine Links     S                                                     |            |  |
| 💯 Erste Schritte                                                                                                    |                        |                                                                                   |                                                                       |            |  |
| i Mein Teamcenter                                                                                                    |                        |                                                                                   | Offene Elemente     Alles schließe                                    | 6          |  |
| Struktur-Management                                                                                                    |                        |                                                                                   | Alles schliebe                                                        |            |  |
| 1 Lifecycle-Viewer                                                                                                    |                        |                                                                                   |                                                                       |            |  |
| Änderungsverwaltung                                                                                                    |                        |                                                                                   |                                                                       |            |  |
| s 🔹                                                                                                    | 🤧 🚋 😪 😽                |                                                                                   |                                                                       |            |  |
| Bereit                                                                                                    |                        |                                                                                   | 1                                                                     | InfoCenter |  |
|                                                                                                    |                        |                                                                                   |                                                                       |            |  |
| Die Schneilsuche ("Quick Search") bietet die Moglichkeit nach Datasets, Item ID, Item Namen,                                                                                                    |                        |                                                                                   |                                                                       |            |  |
| 🕂 Schlüsselwörtern und erweiterten Suchoptionen zu suchen.                                                                                                    |                        |                                                                                   |                                                                       |            |  |
| Über die Quick Linke" können Sie zu Ihrem nersönlichen Home" Ordner, gespeicherten                                                                                                    |                        |                                                                                   |                                                                       |            |  |
| She is a galler set of the set of the solution of the solution of the solution of the set of the set of the se |                        |                                                                                   |                                                                       |            |  |
| Suchvorganger                                                                                                    | n, Favo                | riten und Arbeitslisten springen.                                                 |                                                                       |            |  |
| 6. "Offene Elem                                                                                                    | ente" z                | zeigt alle geöffneten Objekte an, weld                                            | che in der Anwendung benutz w                                         | verden.    |  |

Printed on 2025/07/07 11:37

| 🔌 Erst                                                                           | e Schritte - Teamcenter 12                                                            |                   |                                                                                    | 7 0 2                                                                                                    | - • ×                                                             |  |  |  |  |  |
|----------------------------------------------------------------------------------|---------------------------------------------------------------------------------------|-------------------|------------------------------------------------------------------------------------|----------------------------------------------------------------------------------------------------|-------------------------------------------------------------------|--|--|--|--|--|
| Datei                                                                            | Bearbeiten Fenster Hilfe                                                              |                   |                                                                                    |                                                                                                    |                                                                   |  |  |  |  |  |
| X                                                                                | * 🗈 🗈 🗙 🔚 🔲 🖽 🕶 🕶                                                                     |                   |                                                                                    | TEAMCENTER                                                                                                    | SIEMENS                                                           |  |  |  |  |  |
| <b>@</b> -                                                                       | ST Erste Schritte (Doe,                                                               | , John (jdoe) - E | I.FFG / Design - [ int02 ] [ 00002 ] [ ] [ ] [ ])                                  |                                                                                                    | 🖄 🔇                                                               |  |  |  |  |  |
|                                                                                  |                                                                                       | ø                 | No Case Calebra (2)                                                                |                                                                                                    | - 8                                                               |  |  |  |  |  |
| ▼ Suc                                                                            | chen                                                                                  | -44               | S Erste schrifte 23                                                                |                                                                                                    |                                                                   |  |  |  |  |  |
| Enter                                                                            | the Item ID to search                                                                 | 🔍 <del>-</del>    |                                                                                    |                                                                                                    |                                                                   |  |  |  |  |  |
| 👻 Qui                                                                            | ck-Links                                                                              | Anpassen          | N.                                                                                 |                                                                                                    |                                                                   |  |  |  |  |  |
| b Pe                                                                             | ersönliche Ablage                                                                     | »                 | 🔰 Teamcenter 12                                                                    |                                                                                                    |                                                                   |  |  |  |  |  |
| ŴМ                                                                               | eine Arbeitsliste                                                                     | »                 |                                                                                    |                                                                                                    |                                                                   |  |  |  |  |  |
| 🔄 M                                                                              | eine gespeicherten Suchen                                                             | >>                |                                                                                    | d an an Anna an Anna an Anna an Anna an Anna an Anna an Anna an Anna an Anna an Anna an Anna an Anna an Anna a |                                                                   |  |  |  |  |  |
| <b>9</b> 8 м                                                                     | eine Links                                                                            | >>                | Zum Start können Sie:                                                              | d gemeinsamer Kommunikation innernald inres Unternehmens.                                                      |                                                                   |  |  |  |  |  |
| → off                                                                            | ene Elemente                                                                          | Alles schließen   |                                                                                    |                                                                                                    |                                                                   |  |  |  |  |  |
| Nor                                                                              | lauf                                                                                  | Alles schlieben   |                                                                                    |                                                                                                    |                                                                   |  |  |  |  |  |
|                                                                                  |                                                                                       | Zurücksetzen      | - Daten suchen                                                                     |                                                                                                    |                                                                   |  |  |  |  |  |
| ► Fav                                                                            | oriten                                                                                | Organisieren      | - Eine Anwendung in der Navigationsleiste auf der linken Seite starten             |                                                                                                    |                                                                   |  |  |  |  |  |
| ► Ich                                                                            | möchte                                                                                | Anpassen          |                                                                                    |                                                                                                    |                                                                   |  |  |  |  |  |
|                                                                                  |                                                                                       |                   | - Einen Link unten auswählen                                                       |                                                                                                    |                                                                   |  |  |  |  |  |
|                                                                                  |                                                                                       |                   |                                                                                    |                                                                                                    |                                                                   |  |  |  |  |  |
|                                                                                  |                                                                                       |                   | Wir hoffen, dass Sie viel Spaß bei der Arbeit mit Teamcenter haben werden. Wir fre | uen uns. Ihre Datenverwaltungsanforderungen unterstützen zu können                                             |                                                                   |  |  |  |  |  |
| 1                                                                                |                                                                                       |                   |                                                                                    | ,                                                                                                    |                                                                   |  |  |  |  |  |
|                                                                                  |                                                                                       |                   | Cir Tell auchara (C. e. a. a. a. a. a.                                             | Verlauf 7 Zurücksstree                                                                                         |                                                                   |  |  |  |  |  |
|                                                                                  |                                                                                       |                   | Ein Teil suchen: Enter the Item ID to search                                       | Zurucksetzen                                                                                                   |                                                                   |  |  |  |  |  |
|                                                                                  |                                                                                       |                   |                                                                                    | Favoriten 8 Organisieren                                                                                       |                                                                   |  |  |  |  |  |
|                                                                                  |                                                                                       |                   | Mein Teamcenter oder die Arbeitsliste öffnen                                       | ► Ich möchte 9 Annassen                                                                                        |                                                                   |  |  |  |  |  |
|                                                                                  |                                                                                       |                   | Fine Draduktstruktur anzeigen (heastheiten                                         |                                                                                                    |                                                                   |  |  |  |  |  |
|                                                                                  |                                                                                       |                   | Eine Produktstruktur anzeigen/bearbeiten                                           |                                                                                                    |                                                                   |  |  |  |  |  |
|                                                                                  |                                                                                       |                   | Klassifikationsdaten meines Unternehmens anzeigen/bearbeiten                       | 🕎 Erste Schritte                                                                                               |                                                                   |  |  |  |  |  |
| 1                                                                                |                                                                                       |                   |                                                                                    | (A) Main Teamcenter                                                                                            |                                                                   |  |  |  |  |  |
| 🕗 е                                                                              | rste Schritte                                                                         |                   |                                                                                    | ment redificenter                                                                                              |                                                                   |  |  |  |  |  |
| (i)) N                                                                           | lein Teamcenter                                                                       |                   |                                                                                    | Struktur-Management                                                                                            |                                                                   |  |  |  |  |  |
| 🧖 s                                                                              | truktur-Management                                                                    |                   |                                                                                    | Tifecycle-Viewer                                                                                               |                                                                   |  |  |  |  |  |
|                                                                                  | Keevele Miewer                                                                        |                   |                                                                                    | λ Änderungsverwaltung                                                                                          |                                                                   |  |  |  |  |  |
|                                                                                  | itecycle-viewer                                                                       |                   |                                                                                    |                                                                                                    |                                                                   |  |  |  |  |  |
| Ă                                                                                | nderungsverwaltung                                                                    |                   |                                                                                    | 🔍 🚟 🗟 😚 🎕                                                                                                    | 12                                                                |  |  |  |  |  |
|                                                                                  | 🍨 🤹                                                                                   | 🤧 🚉 📚             |                                                                                    |                                                                                                    |                                                                   |  |  |  |  |  |
| Bereit                                                                           |                                                                                       |                   |                                                                                    |                                                                                                    | InfoCenter 🚺 📋 🛛                                                  |  |  |  |  |  |
| -                                                                                |                                                                                       |                   | is a label of "ffeets Terror on the Annual                                         |                                                                                                    |                                                                   |  |  |  |  |  |
| 7.                                                                               | Der verlauf z                                                                         | zeigt a           | le zuletzt geomnete Teamcenter Anwe                                                | ndungen.                                                                                                    |                                                                   |  |  |  |  |  |
| 8.                                                                               | In den " <b>Favo</b> i                                                                | riten"            | werden Ihre speziell markierten "Tear                                              | ncenter Objects" angezeigt.                                                                                    |                                                                   |  |  |  |  |  |
|                                                                                  | Über Ich mö                                                                           | ichte             | " werden Verbindungen zu den Werk-                                                 | zeugen zur Verfügung herstel                                                                                   | lt welche                                                         |  |  |  |  |  |
| 9.                                                                               |                                                                                       | , circei          |                                                                                    |                                                                                                    | it, weithe                                                        |  |  |  |  |  |
|                                                                                  | wiedernoit benutzt werden, um z.B. Prozesse einzuleiten oder zu andern.               |                   |                                                                                    |                                                                                                    |                                                                   |  |  |  |  |  |
| Der Drimenne Application Butten" öffnet die em häufigsten verwendeten Termeenter |                                                                                       |                   |                                                                                    |                                                                                                    |                                                                   |  |  |  |  |  |
| Der "Primary Application Button" offnet die am naufigsten verwendeten Teamcenter |                                                                                       |                   |                                                                                    |                                                                                                    |                                                                   |  |  |  |  |  |
| 10.                                                                              | 10. Anwendungen                                                                       |                   |                                                                                    |                                                                                                    |                                                                   |  |  |  |  |  |
|                                                                                  |                                                                                       |                   |                                                                                    |                                                                                                    |                                                                   |  |  |  |  |  |
| 11                                                                               | Der "Secondary Application button" beinhaltet Anwendungen, die weniger häufig benutzt |                   |                                                                                    |                                                                                                    |                                                                   |  |  |  |  |  |
| 11.                                                                              | werden                                                                                |                   | -                                                                                  |                                                                                                    |                                                                   |  |  |  |  |  |
|                                                                                  | werden.                                                                               |                   |                                                                                    |                                                                                                    |                                                                   |  |  |  |  |  |
|                                                                                  | Der "Configu                                                                          | ire Ap            | plication button" stellt Zugang zu de                                              | en Werkzeugen zur Verfügung                                                                                    | a. um die                                                         |  |  |  |  |  |
| 12.                                                                              |                                                                                       |                   |                                                                                    |                                                                                                    | , ann and                                                         |  |  |  |  |  |
|                                                                                  | Anzeige von p                                                                         | orimar            | en und sekundaren Anwendungen zu k                                                 | conigurieren.                                                                                                  | Anzeige von primaren und sekundaren Anwendungen zu konfigurieren. |  |  |  |  |  |

| <b>Benutzereinstellungen Benutzereinstellungen Crussor Benutzereinstellungen Crussor Benutzereinstellungen Benutzereinstellungen Benutzereinstellungen Benutzereinstellungen Benutzereinstellungen Benutzereinstellungen Benutzereinstellungen Benutzereinstellungen Benutzereinstellungen Benu</b>                                                                                                    | Mein Teamcenter - Teamcenter 12                                                                                                    |                                                                                    |                                                                    |                                       |  |  |
|----------------------------------------------------------------------------------------------------|----------------------------------------------------------------------------------------------------|------------------------------------------------------------------------------------|--------------------------------------------------------------------|---------------------------------------|--|--|
| Source of the second second              | Datei Bearbeiten Ansicht Konvertierung Werkzeug<br>:                                                                                                    | e Fenster Hilfe<br>No Sooi → : Co Co                                               |                                                                    |                                       |  |  |
| Status          Senutzereinstellungen         Gruppe:         Senutzereinstellungen         Gruppe:         Entspricht der KV. Sie können mehreren Gruppen zugeordnet sein, die Sie hier steuern können. Entsprechen die Gruppe wird der SAP-Übertrag gesteuert!         Rollen:         Falls:         Falls:                                                                                                    |                                                                                                    | (idoe) - ELFFG / Design - [ int02 ] [ 00002 ] [ ] [ ] [ ]                          |                                                                    |                                       |  |  |
| <ul> <li>Automatical and a second second sec</li></ul> | 0                                                                                                    | Hame 🔀 🔍 Suchen 📃 🗖                                                                | 💆 Übersicht 💥 🚅 Details 📩 Auswirkungs 💇 Viewer 🔮 JT-Vors           | chau 🕅 Prozessverlauf 🗞 Zusammens 🗖 🗖 |  |  |
| International and a state of the state of the state of              | ▼ Suchen                                                                                                    |                                                                                    | ······································                             | -> Senden an • 🗞 • 🖋 🎦 💙              |  |  |
| <b>Bendersteiner Bendersteiner Bendersteiner</b>                                                                                                    | Cuick-Links     Anpassen                                                                                                    | A Rome     Mailbox                                                                 | Home                                                               |                                       |  |  |
| Volume in a standard of the standard of the              | & Persönliche Ablage >>                                                                                                    | Vewstuff     Cases                                                                 | Eigentümer: Änderungsdatum: Freigabestatus: Typ:                   |                                       |  |  |
| <ul> <li>Weiter beine beine be</li></ul> | Weine Arbeitsliste ≫<br>I Meine Projekte ≫                                                                                                    | Teitbaugruppen     Teitbaugruppen                                                  | B Doe, John (jdoe) 23.0kt.2019 09:58 Personi                       | iche Ablage                           |  |  |
| Note: Note: Not              | Image: Second Second | X.1200.0056 COVER-GUARD   ABDECKUNG                                                | Vbersicht Prufprotokolle     Eigenschaften                         | ✓ Aktionen                            |  |  |
| <ul> <li>Constant and the statution of the statution of t</li></ul> | Se Meine Anzeige/mein Markup >>                                                                                                    | <ul> <li>My Saved Searches</li> <li>X.1200.0 70 GUARD RING   ABDECKRING</li> </ul> | Name: Home                                                         | Sopieren                              |  |  |
| <ul> <li>Werden Boundarder Status</li> <li>Werden Boundarder Status</li> <li>Konlex</li> <li>Falls Ste mehreren Rollen (Design-Admin, Design, Plot) zugeordnet sind, können Sie diese hierüber steuern.</li> <li>Client-Anwendung:</li> <li>Hier können bspw. unterschiedliche NX-Umgebungen (NX, NX CAM) gesteuert werden.</li> <li>Projekt:</li> <li>Entspricht der EAC-Gruppe. Diese muss nach der Erstanmeldung in Teamcenter auf 00002 eingestellt werden.</li> <li>Kontext ändern:</li> <li>Hier kan gesteuert werden, ob Sie in einem Änderungskontext arbeiten. Wenn in einem Anderungskontext gearbeitet werden soll, werden alle Änderungen und Neuanlagen unter der Änderungskontext gearbeitet werden soll, werden alle Änderungen und Neuanlagen unter der Änderun</li></ul>    | Offene Elemente Alles schließen                                                                                                    |                                                                                    | Beschreibung: jdoe<br>Typ: Persönliche Ablage                      |                                       |  |  |
| I unit de la la la la la la la la la la la la la                                                                                                    | Verlauf Zurücksetzen                                                                                                    |                                                                                    | Eigentümer: Song John (jdoe) 🔻                                     |                                       |  |  |
| Versions in present in the second of the second of the               | Favoriten     Organisieren     Ich möchte                                                                                                    | <b>1</b>                                                                           | Gruppen-ID: % EI.FFG                                               |                                       |  |  |
| <ul> <li>Cres scher</li> <li>Cres scher</li></ul>                                                                                                    | Anpassen                                                                                                    | Senutzereinstellung                                                                | Letzter ändernder Benutzer: 🚪 <u>Doe, John (jdoe)</u> 🔻            |                                       |  |  |
| <ul> <li>Cress Kenns</li> <li>Cress Kenns</li> <li>Cress Ke</li></ul>                                                                                                    |                                                                                                    | Sitzung 🙎 Anme                                                                     | eldung Serson Administrativ                                        |                                       |  |  |
| Free some          Image: Index interesting       Image: Index interesting         Image: Index interesting       Image: Index interesting         Image: Index inter                                                                                                    |                                                                                                    | Gruppe:                                                                            | ELFFG                                                              |                                       |  |  |
| Circle konserver          Circle konserver         Benutzereinstellungen         Gruppe:         Benutzereinstellungen         Gruppe:         Entspricht der KV. Sie können mehreren Gruppen zugeordnet sein, die Sie hier steuern können.<br>Entsprechend der Gruppe werden andere Nummergeneratoren angezogen.         Achtung:         Über die Zuordnung einer Gruppe wird der SAP-Übertrag gesteuert!         Rolle:         Falls Sie mehreren Rollen ( <i>Design-Admin, Design, Plot</i> ) zugeordnet sind, können Sie diese hierüber steuern.         Client-Anwendung:         Hier können bspw. unterschiedliche NX-Umgebungen ( <i>NX, NX CAM</i> ) gesteuert werden.         Projekt:         Entspricht der EAC-Gruppe. Diese muss nach der Erstanmeldung in Teamcenter auf 00002 eingestellt werden.         Kontext ändern:         Hier kann gesteuert werden, ob Sie in einem Änderungskontext arbeiten. Wenn in einem Änderungskontext gearbeitet werden soll, werden alle Änderungen und Neuanlagen unter der Änderungsnummer dokumentiert.                                                                                                    |                                                                                                    | Rolle:                                                                             | Design                                                             |                                       |  |  |
| <ul> <li>Cies status</li> <li>Benutzereinstellungen</li> <li>Gruppe:</li> <li>Entspricht der KV. Sie können mehreren Gruppen zugeordnet sein, die Sie hier steuern können.<br/>Entsprechend der Gruppe werden andere Nummergeneratoren angezogen.</li> <li>Achtung:</li> <li>Über die Zuordnung einer Gruppe wird der SAP-Übertrag gesteuert!</li> <li>Rolle:</li> <li>Falls Sie mehreren Rollen (<i>Design-Admin, Design, Plot</i>) zugeordnet sind, können Sie diese hierüber steuern.</li> <li>Client-Anwendung:</li> <li>Hier können bspw. unterschiedliche NX-Umgebungen (<i>NX, NX CAM</i>) gesteuert werden.</li> <li>Projekt:</li> <li>Entspricht der EAC-Gruppe. Diese muss nach der Erstanmeldung in Teamcenter auf 00002 eingestellt werden.</li> <li>Kontext ändern:</li> <li>Hier kann gesteuert werden, ob Sie in einem Änderungskontext arbeiten. Wenn in einem Änderungskontext arbeiten. Wenn in einem Änderungskontext arbeiten. Wenn in einem Änderungskontext arbeiten. Wenn in einem Änderungskontext arbeiten.</li> </ul>                                                                                                    |                                                                                                    | Client-Anwendung:                                                                  | •                                                                  |                                       |  |  |
| <ul> <li>Cites scale</li> <li>Cites scale</li> <li></li></ul> |                                                                                                    | Projekt:                                                                           |                                                                    |                                       |  |  |
| Internet in the second second seco              |                                                                                                    | Lokales Volume:                                                                    |                                                                    |                                       |  |  |
| <ul> <li>Erste scalar</li> <li>Benutzereinstellungen</li> <li>Gruppe:</li> <li>Entspricht der KV. Sie können mehreren Gruppen zugeordnet sein, die Sie hier steuern können.<br/>Entsprechend der Gruppe werden andere Nummergeneratoren angezogen.</li> <li>Achtung:</li> <li>Über die Zuordnung einer Gruppe wird der SAP-Übertrag gesteuert!</li> <li>Rolle:</li> <li>Falls Sie mehreren Rollen (<i>Design-Admin, Design, Plot</i>) zugeordnet sind, können Sie diese hierüber steuern.</li> <li>Client-Anwendung:</li> <li>Hier können bspw. unterschiedliche NX-Umgebungen (<i>NX, NX CAM</i>) gesteuert werden.</li> <li>Projekt:</li> <li>Entspricht der EAC-Gruppe. Diese muss nach der Erstanmeldung in Teamcenter auf 00002 eingestellt werden.</li> <li>Kontext ändern:</li> <li>Hier kann gesteuert werden, ob Sie in einem Änderungskontext arbeiten. Wenn in einem Änderungskontext gearbeitet werden soll, werden alle Änderungen und Neuanlagen unter der Änderungsnummer dokumentiert.</li> </ul>                                                                                                    |                                                                                                    | Kontext ändern:                                                                    |                                                                    |                                       |  |  |
| Benutzereinstellungen Gruppe: Entspricht der KV. Sie können mehreren Gruppen zugeordnet sein, die Sie hier steuern können. Entsprechend der Gruppe werden andere Nummergeneratoren angezogen. Achtung: Über die Zuordnung einer Gruppe wird der SAP-Übertrag gesteuert! Rolle: Falls Sie mehreren Rollen ( <i>Design-Admin, Design, Plot</i> ) zugeordnet sind, können Sie diese hierüber steuern. Client-Anwendung: Hier können bspw. unterschiedliche NX-Umgebungen ( <i>NX, NX CAM</i> ) gesteuert werden. Projekt: Entspricht der EAC-Gruppe. Diese muss nach der Erstanmeldung in Teamcenter auf 00002 eingestellt werden. Kontext ändern: Hier kann gesteuert werden, ob Sie in einem Änderungskontext arbeiten. Wenn in einem Änderungskontext gearbeitet werden soll, werden alle Änderungen und Neuanlagen unter der Änderungsnummer dokumentiert.                                                                                                    | 沙 Erste Schritte                                                                                                    | Positionscode                                                                      |                                                                    |                                       |  |  |
| <ul> <li>Client-Anwendung:</li> <li>Hier können bspw. unterschiedliche NX-Umgebungen (NX, NX CAM) gesteuert werden.</li> <li>Projekt:</li> <li>Entspricht der EAC-Gruppe. Diese muss nach der Erstanmeldung in Teamcenter auf 00002 eingestellt werden.</li> <li>Kontext ändern:</li> <li>Hier känn gesteuert werden, ob Sie in einem Änderungskontext arbeiten. Wenn in einem Änderungskontext gearbeitet werden soll, werden alle Änderungen und Neuanlagen unter der Änderungsnummer dokumentiert.</li> </ul>                                                                                                    | ()) Mein Teamcenter                                                                                                    | Sitzungsverlauf                                                                    |                                                                    |                                       |  |  |
| Image:       Image:                                                                                                    | Struktur-Management                                                                                                    |                                                                                    | OK Anwenden Abbrechen                                              |                                       |  |  |
| Lie de de la construir de la construir de l              | Lifecycle-Viewer                                                                                                    |                                                                                    |                                                                    |                                       |  |  |
| <ul> <li>Benutzereinstellungen</li> <li>Gruppe:</li> <li>Entspricht der KV. Sie können mehreren Gruppen zugeordnet sein, die Sie hier steuern können.<br/>Entsprechend der Gruppe werden andere Nummergeneratoren angezogen.</li> <li>Achtung:</li> <li>Über die Zuordnung einer Gruppe wird der SAP-Übertrag gesteuert!</li> <li>Rolle:</li> <li>Falls Sie mehreren Rollen (<i>Design-Admin, Design, Plot</i>) zugeordnet sind, können Sie diese hierüber steuern.</li> <li>Client-Anwendung:</li> <li>Hier können bspw. unterschiedliche NX-Umgebungen (<i>NX, NX CAM</i>) gesteuert werden.</li> <li>Projekt:</li> <li>Entspricht der EAC-Gruppe. Diese muss nach der Erstanmeldung in Teamcenter auf 00002 eingestellt werden.</li> <li>Kontext ändern:</li> <li>Hier kann gesteuert werden, ob Sie in einem Änderungskontext arbeiten. Wenn in einem Änderungskontext gearbeitet werden soll, werden alle Änderungen und Neuanlagen unter der Änderungsnummer dokumentiert.</li> </ul>                                                                                                    | Anderdingsverwaltung                                                                                                    |                                                                                    | 📩 🛃<br>Auschecken Einchecken Speichern und ausgecheckt beibehalten | 🖈<br>Auschecken abbrechen             |  |  |
| <ul> <li>Benutzereinstellungen</li> <li>Gruppe:</li> <li>Entspricht der KV. Sie können mehreren Gruppen zugeordnet sein, die Sie hier steuern können.<br/>Entsprechend der Gruppe werden andere Nummergeneratoren angezogen.</li> <li>Achtung:</li> <li>Über die Zuordnung einer Gruppe wird der SAP-Übertrag gesteuert!</li> <li>Rolle:</li> <li>Falls Sie mehreren Rollen (<i>Design-Admin, Design, Plot</i>) zugeordnet sind, können Sie diese hierüber steuern.</li> <li>Client-Anwendung:</li> <li>Hier können bspw. unterschiedliche NX-Umgebungen (<i>NX, NX CAM</i>) gesteuert werden.</li> <li>Projekt:</li> <li>Entspricht der EAC-Gruppe. Diese muss nach der Erstanmeldung in Teamcenter auf 00002 eingestellt werden.</li> <li>Kontext ändern:</li> <li>Hier kann gesteuert werden, ob Sie in einem Änderungskontext arbeiten. Wenn in einem Änderungskontext gearbeitet werden soll, werden alle Änderungen und Neuanlagen unter der Änderungsnummer dokumentiert.</li> </ul>                                                                                                    | Bereit                                                                                                    |                                                                                    | 1                                                                  |                                       |  |  |
| Gruppe:         Entspricht der KV. Sie können mehreren Gruppen zugeordnet sein, die Sie hier steuern können.         Entsprechend der Gruppe werden andere Nummergeneratoren angezogen.         Achtung:         Über die Zuordnung einer Gruppe wird der SAP-Übertrag gesteuert!         Rolle:         Falls Sie mehreren Rollen ( <i>Design-Admin, Design, Plot</i> ) zugeordnet sind, können Sie diese hierüber steuern.         Client-Anwendung:         Hier können bspw. unterschiedliche NX-Umgebungen ( <i>NX, NX CAM</i> ) gesteuert werden.         Projekt:         Entspricht der EAC-Gruppe. Diese muss nach der Erstanmeldung in Teamcenter auf 00002 eingestellt werden.         Kontext ändern:         Hier kann gesteuert werden, ob Sie in einem Änderungskontext arbeiten. Wenn in einem Änderungskontext gearbeitet werden soll, werden alle Änderungen und Neuanlagen unter der Änderungsnummer dokumentiert.                                                                                                    | 13. Benutzereinstellur                                                                                                    | ngen                                                                               |                                                                    |                                       |  |  |
| <ul> <li>Entspricht der KV. Sie können mehreren Gruppen zugeordnet sein, die Sie hier steuern können.<br/>Entsprechend der Gruppe werden andere Nummergeneratoren angezogen.</li> <li>Achtung:</li> <li>Über die Zuordnung einer Gruppe wird der SAP-Übertrag gesteuert!</li> <li>Rolle:</li> <li>Falls Sie mehreren Rollen (<i>Design-Admin, Design, Plot</i>) zugeordnet sind, können Sie diese hierüber steuern.</li> <li>Client-Anwendung:</li> <li>Hier können bspw. unterschiedliche NX-Umgebungen (<i>NX, NX CAM</i>) gesteuert werden.</li> <li>Projekt:</li> <li>Entspricht der EAC-Gruppe. Diese muss nach der Erstanmeldung in Teamcenter auf 00002 eingestellt werden.</li> <li>Kontext ändern:</li> <li>Hier kann gesteuert werden, ob Sie in einem Änderungskontext arbeiten. Wenn in einem Änderungskontext gearbeitet werden soll, werden alle Änderungen und Neuanlagen unter der Änderungsnummer dokumentiert.</li> </ul>                                                                                                    | Gruppe:                                                                                                    |                                                                                    |                                                                    |                                       |  |  |
| <ul> <li>Entspricht der KV. Sie können mennenen Gruppen Zugeordnet sein, die Sie men steden können.</li> <li>Entsprechend der Gruppe werden andere Nummergeneratoren angezogen.</li> <li>Achtung:</li> <li>Über die Zuordnung einer Gruppe wird der SAP-Übertrag gesteuert!</li> <li>Rolle:</li> <li>Falls Sie mehreren Rollen (<i>Design-Admin, Design, Plot</i>) zugeordnet sind, können Sie diese hierüber steuern.</li> <li>Client-Anwendung:</li> <li>Hier können bspw. unterschiedliche NX-Umgebungen (<i>NX, NX CAM</i>) gesteuert werden.</li> <li>Projekt:</li> <li>Entspricht der EAC-Gruppe. Diese muss nach der Erstanmeldung in Teamcenter auf 00002 eingestellt werden.</li> <li>Kontext ändern:</li> <li>Hier kann gesteuert werden, ob Sie in einem Änderungskontext arbeiten. Wenn in einem Änderungskontext gearbeitet werden soll, werden alle Änderungen und Neuanlagen unter der Änderungsnummer dokumentiert.</li> </ul>                                                                                                    | Entspricht der KV Si                                                                                                    | e können mehreren Gri                                                              | uppen zugeordnet sein, die Sie                                     | hier steuern können                   |  |  |
| Achtung:         Über die Zuordnung einer Gruppe wird der SAP-Übertrag gesteuert!         Rolle:         Falls Sie mehreren Rollen ( <i>Design-Admin, Design, Plot</i> ) zugeordnet sind, können Sie diese hierüber steuern.         Client-Anwendung:         Hier können bspw. unterschiedliche NX-Umgebungen ( <i>NX, NX CAM</i> ) gesteuert werden.         Projekt:         Entspricht der EAC-Gruppe. Diese muss nach der Erstanmeldung in Teamcenter auf 00002 eingestellt werden.         Kontext ändern:         Hier kann gesteuert werden, ob Sie in einem Änderungskontext arbeiten. Wenn in einem Änderungskontext gearbeitet werden soll, werden alle Änderungen und Neuanlagen unter der Änderungsnummer dokumentiert.                                                                                                    | Entsprechand dar Gr                                                                                                    | unno wordon andoro N                                                               | uppell zugeoluliet sell, die Siel                                  | iller steuern konnen.                 |  |  |
| Achtung:         Über die Zuordnung einer Gruppe wird der SAP-Übertrag gesteuert!         Rolle:         Falls Sie mehreren Rollen ( <i>Design-Admin, Design, Plot</i> ) zugeordnet sind, können Sie diese hierüber steuern.         Client-Anwendung:         Hier können bspw. unterschiedliche NX-Umgebungen ( <i>NX, NX CAM</i> ) gesteuert werden.         Projekt:         Entspricht der EAC-Gruppe. Diese muss nach der Erstanmeldung in Teamcenter auf 00002 eingestellt werden.         Kontext ändern:         Hier kann gesteuert werden, ob Sie in einem Änderungskontext arbeiten. Wenn in einem Änderungskontext gearbeitet werden soll, werden alle Änderungen und Neuanlagen unter der Änderungsnummer dokumentiert.                                                                                                    | Linsprechend der Gr                                                                                                    | uppe werden andere N                                                               | uninergeneratoren angezogen.                                       | •                                     |  |  |
| With an and the state of the state of t                                          | Achtungu                                                                                                    |                                                                                    |                                                                    |                                       |  |  |
| Über die Zuordnung einer Gruppe wird der SAP-Übertrag gesteuert!         Rolle:         Falls Sie mehreren Rollen ( <i>Design-Admin, Design, Plot</i> ) zugeordnet sind, können Sie diese hierüber steuern.         Client-Anwendung:         Hier können bspw. unterschiedliche NX-Umgebungen ( <i>NX, NX CAM</i> ) gesteuert werden.         Projekt:         Entspricht der EAC-Gruppe. Diese muss nach der Erstanmeldung in Teamcenter auf 00002 eingestellt werden.         Kontext ändern:         Hier kann gesteuert werden, ob Sie in einem Änderungskontext arbeiten. Wenn in einem Änderungskontext gearbeitet werden soll, werden alle Änderungen und Neuanlagen unter der Änderungsnummer dokumentiert.                                                                                                    | Acticulty                                                                                                    |                                                                                    |                                                                    |                                       |  |  |
| Rolle:         Falls Sie mehreren Rollen ( <i>Design-Admin, Design, Plot</i> ) zugeordnet sind, können Sie diese hierüber steuern.         Client-Anwendung:         Hier können bspw. unterschiedliche NX-Umgebungen ( <i>NX, NX CAM</i> ) gesteuert werden.         Projekt:         Entspricht der EAC-Gruppe. Diese muss nach der Erstanmeldung in Teamcenter auf 00002 eingestellt werden.         Kontext ändern:         Hier kann gesteuert werden, ob Sie in einem Änderungskontext arbeiten. Wenn in einem Änderungskontext gearbeitet werden soll, werden alle Änderungen und Neuanlagen unter der Änderungsnummer dokumentiert.                                                                                                    | Über die Zuordnung                                                                                                    | einer Gruppe wird der                                                              | SAP-Übertrag gesteuert!                                            |                                       |  |  |
| <ul> <li>Falls Sie mehreren Rollen (<i>Design-Admin, Design, Plot</i>) zugeordnet sind, können Sie diese hierüber steuern.</li> <li>Client-Anwendung:</li> <li>Hier können bspw. unterschiedliche NX-Umgebungen (<i>NX, NX CAM</i>) gesteuert werden.</li> <li>Projekt:</li> <li>Entspricht der EAC-Gruppe. Diese muss nach der Erstanmeldung in Teamcenter auf 00002 eingestellt werden.</li> <li>Kontext ändern:</li> <li>Hier kann gesteuert werden, ob Sie in einem Änderungskontext arbeiten. Wenn in einem Änderungskontext gearbeitet werden soll, werden alle Änderungen und Neuanlagen unter der Änderungsnummer dokumentiert.</li> </ul>                                                                                                    | Rolle:                                                                                                    |                                                                                    |                                                                    |                                       |  |  |
| Ans sie menteren Konen (Design-Admin, Design, Piot) zugeordnet sind, konnen sie diese         hierüber steuern.         Client-Anwendung:         Hier können bspw. unterschiedliche NX-Umgebungen (NX, NX CAM) gesteuert werden.         Projekt:         Entspricht der EAC-Gruppe. Diese muss nach der Erstanmeldung in Teamcenter auf 00002 eingestellt werden.         Kontext ändern:         Hier kann gesteuert werden, ob Sie in einem Änderungskontext arbeiten. Wenn in einem Änderungskontext gearbeitet werden soll, werden alle Änderungen und Neuanlagen unter der Änderungsnummer dokumentiert.                                                                                                    | Ealle Sie mehreren P                                                                                                    | ollon (Docian Admin D                                                              | locian Plat) tugoordaat and kä                                     | nnon Sia diasa                        |  |  |
| Client-Anwendung:         Hier können bspw. unterschiedliche NX-Umgebungen (NX, NX CAM) gesteuert werden.         Projekt:         Entspricht der EAC-Gruppe. Diese muss nach der Erstanmeldung in Teamcenter auf 00002 eingestellt werden.         Kontext ändern:         Hier kann gesteuert werden, ob Sie in einem Änderungskontext arbeiten. Wenn in einem Änderungskontext gearbeitet werden soll, werden alle Änderungen und Neuanlagen unter der Änderungsnummer dokumentiert.                                                                                                    | hiorüber steuern                                                                                                    | ullen (Design-Aumin, D                                                             | esign, Plot) zugeorahet sina, Ko                                   |                                       |  |  |
| Client-Anwendung:         Hier können bspw. unterschiedliche NX-Umgebungen (NX, NX CAM) gesteuert werden.         Projekt:         Entspricht der EAC-Gruppe. Diese muss nach der Erstanmeldung in Teamcenter auf 00002 eingestellt werden.         Kontext ändern:         Hier kann gesteuert werden, ob Sie in einem Änderungskontext arbeiten. Wenn in einem Änderungskontext gearbeitet werden soll, werden alle Änderungen und Neuanlagen unter der Änderungsnummer dokumentiert.                                                                                                    |                                                                                                    |                                                                                    |                                                                    |                                       |  |  |
| <ul> <li>Hier können bspw. unterschiedliche NX-Umgebungen (<i>NX, NX CAM</i>) gesteuert werden.</li> <li>Projekt:         <ul> <li>Entspricht der EAC-Gruppe. Diese muss nach der Erstanmeldung in Teamcenter auf 00002 eingestellt werden.</li> </ul> </li> <li>Kontext ändern:         <ul> <li>Hier kann gesteuert werden, ob Sie in einem Änderungskontext arbeiten. Wenn in einem Änderungskontext gearbeitet werden soll, werden alle Änderungen und Neuanlagen unter der Änderungsnummer dokumentiert.</li> </ul> </li> </ul>                                                                                                    | Client-Anwendung                                                                                                    | 1                                                                                  |                                                                    |                                       |  |  |
| Projekt:         Entspricht der EAC-Gruppe. Diese muss nach der Erstanmeldung in Teamcenter auf 00002 eingestellt werden.         Kontext ändern:         Hier kann gesteuert werden, ob Sie in einem Änderungskontext arbeiten. Wenn in einem Änderungskontext gearbeitet werden soll, werden alle Änderungen und Neuanlagen unter der Änderungsnummer dokumentiert.                                                                                                    | Hier können bspw. u                                                                                                    | nterschiedliche NX-Um                                                              | gebungen (NX, NX CAM) geste                                        | euert werden.                         |  |  |
| <ul> <li>Entspricht der EAC-Gruppe. Diese muss nach der Erstanmeldung in Teamcenter auf 00002 eingestellt werden.</li> <li>Kontext ändern:</li> <li>Hier kann gesteuert werden, ob Sie in einem Änderungskontext arbeiten. Wenn in einem Änderungskontext gearbeitet werden soll, werden alle Änderungen und Neuanlagen unter der Änderungsnummer dokumentiert.</li> </ul>                                                                                                    | Projekt:                                                                                                    |                                                                                    |                                                                    |                                       |  |  |
| Kontext ändern:         Hier kann gesteuert werden, ob Sie in einem Änderungskontext arbeiten. Wenn in einem Änderungskontext gearbeitet werden soll, werden alle Änderungen und Neuanlagen unter der Änderungsnummer dokumentiert.                                                                                                    | Entspricht der EAC-G                                                                                                    | ruppe. Diese muss nac                                                              | ch der Erstanmeldung in Teamco                                     | enter auf 00002                       |  |  |
| Hier kann gesteuert werden, ob Sie in einem Änderungskontext arbeiten. Wenn in einem<br>Änderungskontext gearbeitet werden soll, werden alle Änderungen und Neuanlagen unter der<br>Änderungsnummer dokumentiert.                                                                                                    | Kontext ändern                                                                                                    |                                                                                    |                                                                    |                                       |  |  |
| Änderungskontext gearbeitet werden soll, werden alle Änderungen und Neuanlagen unter der<br>Änderungsnummer dokumentiert.                                                                                                    | Hier kann desteuert                                                                                                    | werden oh Sie in einer                                                             | n Änderungskontext arbeiten. M                                     | Venn in einem                         |  |  |
|                                                                                                    | Änderungsnummer o                                                                                                    | earbeitet werden soll, v<br>lokumentiert.                                          | verden alle Änderungen und Ne                                      | uanlagen unter der                    |  |  |

#### 2.2.2 Anwendungsperspektiven

Innerhalb der Benutzeroberfläche des Teamcenter Rich Clients wird die Anwendungsfunktionalität durch Perspektiven und Ansichten bereitgestellt. Einige Anwendungen verwenden Perspektiven und Ansichten für eine Neuanordnung der Funktion. Andere Anwendungen verwenden eine einzelne Perspektive sowie Ansichten für die Informationsanzeige.

#### 2.2.2.1 Vorgehensweise

#### 1. Sie können mit folgenden Methoden eine Anwendungsperspektive öffnen:

• Klicken Sie im Navigationsfenster auf die Anwendungsschaltfläche.

#### Tipp

Wenn das Navigationsfenster nicht angezeigt wird, zeigen Sie es mithilfe des Menübefehls **Fenster** → **Navigationsfenster** an oder klicken Sie auf das Symbol **Navigationsfenster** I in der Symbolleiste.

- Wählen Sie die Perspektive aus dem Menü **Fenster** → **Perspektive** öffnen aus.
- Wählen Sie ein Objekt aus der Navigationsansicht und anschließend eine Anwendung durch die Kontextmenüoption **Senden an** aus.
- Doppelklicken Sie auf ein Objekt in der Navigationsansicht, um die mit diesem Objekttyp verknüpfte Perspektive zu öffnen.

Um beispielsweise Mein Teamcenter in Rich Client zu öffnen, klicken Sie auf **Mein Teamcenter** 🖤 im Navigationsfenster.

# 2. Um zwischen verschiedenen Anwendungsperspektiven zu wechseln, können folgende Methoden angewendet werden:

- Verwenden Sie die Schaltfläche Zurück In der Symbolleiste oder wählen Sie aus dem DropdownMenü I eine geöffnete Anwendung aus oder drücken Sie Strg+Umschalttaste+F8, um die vorher geöffnete Anwendung anzuzeigen.
- Verwenden Sie die Schaltfläche Vorwärts 
   in der Symbolleiste oder wählen Sie aus dem DropdownMenü 
   eine geöffnete Anwendung aus oder drücken Sie Strg+F8, um die vorher geöffnete Anwendung anzuzeigen.
- Halten Sie Strg+F8 f
  ür die Anzeige des Men
  üs Perspektiven gedr
  ückt und geben Sie anschlie
  ßend die Taste F8 frei. W
  ählen die anzuzeigende Perspektive mit Hilfe der Maustaste bzw. den Pfeiltasten aus.

# 3. Um die aktive, von Ihnen konfigurierte Perspektive zu speichern, können Sie wie folgt vorgehen:

- Wählen Sie Fenster → Perspektive speichern unter aus.
- Geben Sie einen neuen Namen für die Perspektive ein.
- Klicken Sie auf **OK**.

Wenn Sie eine Perspektive auf ihren Standardzustand zurücksetzen möchten, wählen Sie **Fenster** → **Perspektive zurücksetzen** aus. Damit werden alle Standardansichten der aktuellen Perspektive an ihren ursprünglichen Positionen wiederhergestellt.

#### 2.2.3 Ansicht "Übersicht"

Die Ansicht **Übersicht** ermöglicht die Anzeige von Eigenschaften für ein ausgewähltes Objekt sowie das Bearbeiten von Attributen wie Name oder Beschreibung für unterstützte Elemente, für welche Sie entsprechende Berechtigungen besitzen.

Konfiguration und Inhalt der **Ansicht** Übersicht variieren je nach der Informationsanzeige, die für den ausgewählten Objekttyp konfiguriert wurde.

Eine Ansicht kann mehrere Registerkarten beinhalten.

#### 2.2.3.1 Übersicht

In der Registerkarte **"Übersicht"** werden alle bearbeitbaren Metadaten einer Item-Revision angezeigt. Die **hervorgehobenen Metadaten** sind **Pflichtattribute** und müssen vor **Freigabe nach "ER"** [Engineering Release] ausgefüllt werden.

| 😕 Übersicht 🔀 😭 D     | etails 📩 Auswirkung   | sanalyse 👓 Viewer     | ያ JT-Vorschau 🗞 F      | rozessverlauf 🐉 Zusammensetz     | ung                      |
|-----------------------|-----------------------|-----------------------|------------------------|----------------------------------|--------------------------|
|                       |                       |                       |                        | 🛶 🛶 🛛 Senden an                  | 🔹 🗟 🔹 🛫 🛅                |
| <i>₽</i> X.0000.3311  | -01 STAENDER          | RBAUGRUPPE            |                        |                                  |                          |
| Übersicht Customer Pr | roperties Title Block | EPLAN Properties Hist | ory Properties Zugeh   | örige Datasets Verfügbare Änderu | ngsstände Prüfprotokolle |
| Copieren Kopieren     | O Revision            | ieren                 | 🔖 <u>Neuer Workflo</u> | w-Prozess                        | Speichern unter          |
| 👻 General Informat    | ion                   |                       |                        |                                  |                          |
| Material Nr.:         | X.0000.3311           | Alte Materialnr.:     |                        | Änderungsst                      | and: 01                  |
| EI SAP ProjNr.:       |                       | GP SAP ProjNr.:       | 0                      | KV:                              | EI                       |
| Ben.ID:               |                       | Materialart:          | HALB                   | Internes Doku                    | ment:                    |
| Deutsch:              |                       | Englisch:             | STAENDERBAU            | GRUPPE Abmessung:                |                          |
| Zusatz Deutsch:       |                       | Zusatz Englisch:      |                        | Zusatz (allg.):                  |                          |
| Component Propertie   | es                    |                       |                        |                                  |                          |
| Material DIN:         |                       | Material US:          |                        | Gewicht:                         |                          |
| Norm:                 |                       | Rohteil Nr.:          |                        | Modell Nr.:                      |                          |
| Härtetyp:             |                       | Härtegrad:            |                        | Härtetiefe:                      |                          |
| Abmessung:            |                       |                       |                        |                                  |                          |
| Classification        |                       |                       |                        |                                  |                          |
| Produkt:              |                       | Waregroup De          | scr (EN):              | Klasse 1:                        |                          |
| Standard Teil:        | Nein                  | Waregroup Dis         | spo (EN):              | Klasse 2:                        |                          |
| CS:                   |                       | Warengruppe:          |                        | Klasse 3:                        |                          |
| Bereich:              |                       | Required Class        | ification:             | Klasse 4:                        |                          |
| E + V Teil:           |                       |                       |                        | Set Class Attribut               | ar.                      |
| Umbau:                | Falsch                |                       |                        | <u>Set class Attribut</u>        |                          |
| Disposition           |                       |                       |                        |                                  |                          |
| Beschaffungsart:      |                       |                       | Hersteller             | ID:                              |                          |
| Q-Code:               |                       |                       | Hersteller             | Name:                            |                          |
| Dispo Strategie:      |                       |                       | Pflichthe              | steller: Falsch                  |                          |
| STL Verw.:            |                       |                       | Lieferant.             | Best.Nr.:                        |                          |
| <b>É</b>              | <b>t</b> i            | ÷.                    | ź.                     |                                  |                          |
| Auschecken Einche     | ecken Speichern ur    | nd ausgecheckt beibeh | alten Auschecken a     | obrechen                         |                          |

#### 2.2.3.2 Document Properties

In der Registerkarte **Document Properites** werden die Metadaten der Dokumenten-Sicht aus Agile angezeigt.

| 🎽 Übersicht 🛛 😭 Details 📩 Auswirkungsanalys       | e 👓 Viewer 🛃 JT-Vorscha        | u 🗞 Prozessverlauf 🐮 Zusammensetzung                          |
|---------------------------------------------------|--------------------------------|---------------------------------------------------------------|
|                                                   |                                | 🏎 🛶 🛛 Senden an 🔻 🔯 🕶 💋 🎦                                     |
| <i>₽</i> X.0000.3311-01 STAENDERBAU               | IGRUPPE                        |                                                               |
| Übersicht Customer Properties Title Block EPLAN I | Properties History Properties  | Zugehörige Datasets Verfügbare Änderungsstände Prüfprotokolle |
| General Information                               |                                |                                                               |
| Auftrag:                                          | Kundendokument?:               | Kundensprache:                                                |
| Kundensprache:                                    | Zusatz Kundensprache:          | Kunden Dok.Nr.:                                               |
|                                                   |                                |                                                               |
|                                                   |                                |                                                               |
|                                                   |                                |                                                               |
|                                                   |                                |                                                               |
|                                                   |                                |                                                               |
|                                                   |                                |                                                               |
|                                                   |                                |                                                               |
|                                                   |                                |                                                               |
|                                                   |                                |                                                               |
|                                                   |                                |                                                               |
|                                                   |                                |                                                               |
|                                                   |                                |                                                               |
|                                                   |                                |                                                               |
|                                                   |                                |                                                               |
|                                                   |                                |                                                               |
|                                                   |                                |                                                               |
|                                                   |                                |                                                               |
|                                                   |                                |                                                               |
| 📤 🛃<br>Auschecken Einchecken Speichern und ausg   | ំ<br>echeckt beibehalten Ausch | 📩<br>ecken abbrechen                                          |

Diese Metadaten können zukünftig nicht bearbeitet werden. Diese Informationen dienen als Historie.

#### 2.2.3.3 Classification

In der Registerkarte **Classification** können Sie die Klassifizierung der Engineerinng Item Revisions vornehmen.

| 2025/07/07 11:37       | 10/27                                                                                             | 2. Teamcenter Grundlagen |
|------------------------|---------------------------------------------------------------------------------------------------|--------------------------|
| 🎽 Übersicht 🛛 😭 De     | etails 📩 Auswirkungsanalyse 🛷 Viewer 🚆 JT-Vorschau 🗞 Prozessverlauf 🗞 Zusammensetzung             |                          |
|                        | 👾 🛶 Senden an 🔻                                                                                   | • 🗟 • 🗳 🛍 🛛 🗸            |
| <i>₽</i> X.0000.3311-  | -01 STAENDERBAUGRUPPE                                                                             |                          |
| Übersicht Customer Pro | operties Title Block EPLAN Properties History Properties Zugehörige Datasets Verfügbare Änderungs | sstände Prüfprotokolle   |
| Material New           |                                                                                                   |                          |
| iviaterial inr.:       | X.0000.3311 Zuletzt geändert von: Doe, John                                                       |                          |
| Anderungsstand:        | 01 Anderungsdatum: 04.Dez.2019 15:33                                                              |                          |
|                        | Freigegeben von:                                                                                  |                          |
| Englisch:              | STAENDERBAUGRUPPE                                                                                 |                          |
| Zusatz Englisch:       |                                                                                                   |                          |
| Deutsch:               | Auftrag:                                                                                          |                          |
| Zusatz Deutsch:        | Ersatz für:                                                                                       |                          |
| Zusatz (allg.):        | Ähnlich:                                                                                          |                          |
|                        | Änderungs-Nr.:                                                                                    |                          |
|                        | Werk (KV):                                                                                        |                          |
| Material DIN:          | Kunden Dok.Nr.:                                                                                   |                          |
| Material US:           |                                                                                                   |                          |
| Gewicht:               |                                                                                                   |                          |
|                        | Härtetyp:                                                                                         |                          |
|                        | Härtegrad:                                                                                        |                          |
|                        | Härtetiefe:                                                                                       |                          |
|                        | Rohteil Nr.:                                                                                      |                          |
|                        | Modell Nr.:                                                                                       |                          |
|                        |                                                                                                   |                          |
|                        |                                                                                                   |                          |
|                        |                                                                                                   |                          |
|                        |                                                                                                   |                          |
|                        |                                                                                                   |                          |
|                        |                                                                                                   |                          |
|                        |                                                                                                   |                          |
|                        | k da. Ja                                                                                          |                          |
| Auschecken Eincheo     | 🖘 🗶 📷<br>:cken Speichern und ausgecheckt beibehalten Auschecken abbrechen                         |                          |

#### 2.2.3.4 Title Block

In der Registerkarte **Title Block** können Sie die für den Zeichnungsrahmen benötigten Informationen eintragen.

| 11/27                                                                                                    | Printed on 2025/07/07 11:3                  |
|----------------------------------------------------------------------------------------------------|---------------------------------------------|
| 💆 Übersicht 🔀 😭 Details 📩 Auswirkungsanalyse ∞ Viewer 🚦 JT-Vorschau 🗞 Prozessverlauf                                                                                                    | 🖏 Zusammensetzung 📃 🗖                       |
| 4                                                                                                    | - 🥪 Senden an 🔻 🗞 🕶 🍼                       |
| X.0000.3311-01 STAENDERBAUGRUPPE                                                                                                    |                                             |
| Übersicht Customer Properties Title Block EPLAN Properties History Properties Zugehörige Dataset                                                                                                    | s Verfügbare Änderungsstände Prüfprotokolle |
| Vendor Part Name 1                                                                                                    |                                             |
| Vendor Part Name 2:                                                                                                    |                                             |
| Vendor Part Name 3:                                                                                                    |                                             |
| Vendor Part Type No.:                                                                                                    |                                             |
|                                                                                                    |                                             |
| Lieferant ID (VP):                                                                                                    |                                             |
| Lieferant Name (VP):                                                                                                    |                                             |
| Hersteller ID (VP):                                                                                                    |                                             |
| Hersteller Name (VP):                                                                                                    |                                             |
| Beschreibung:                                                                                                    |                                             |
| Gewerk:                                                                                                    |                                             |
| Hersteller ID:                                                                                                    |                                             |
| Hersteller Name:                                                                                                    |                                             |
|                                                                                                    |                                             |
|                                                                                                    |                                             |
|                                                                                                    |                                             |
|                                                                                                    |                                             |
|                                                                                                    |                                             |
|                                                                                                    |                                             |
|                                                                                                    |                                             |
|                                                                                                    |                                             |
|                                                                                                    |                                             |
|                                                                                                    |                                             |
|                                                                                                    |                                             |
|                                                                                                    |                                             |
|                                                                                                    |                                             |
| Lange         Lange         Lange <thlange< th="">         Lange         <thl< td=""><td></td></thl<></thlange<> |                                             |
|                                                                                                    |                                             |
|                                                                                                    |                                             |
| Hinweis:                                                                                                    |                                             |

Die eingegebenen Metadaten werden in die Ansicht "Übersicht" übergeben bzw. von der Ansicht "Übersicht" in die Ansicht "Title Block. Diese Metadaten müssen nicht doppelt gepflegt werden.

#### 2.2.3.5 EPLAN Properties

П

In der Registerkarte EPLAN Properties werden alle Metadaten über die EPLAN Integration befüllt.

| 😕 Übersicht 🔯 😭 Details 📩 Auswirkungsanalyse 💩 Viewer 🔮 JT-Vorschau 🐉 Prozessverlauf                                                    |
|----------------------------------------------------------------------------------------------------|
| i                                                                                                    |
| A X.0000.3311-00 STAENDERBAUGRUPPE                                                                                                    |
| Übersicht Document Properties Classification Title Block EPLAN Properties Zugehörige Datasets Verfügbare Änderungsstände Prüfprotokolle |
|                                                                                                    |
| Vendor Part Name 1:                                                                                                    |
| Vendor Part Name 2:                                                                                                    |
| Vendor Part Name 3:                                                                                                    |
|                                                                                                    |
| Lieferant ID (VP):                                                                                                    |
| Lieferant Name (VP):                                                                                                    |
| Hersteller ID (VP):                                                                                                    |
| Hersteller Name (VP):                                                                                                    |
| Beschreibung:                                                                                                    |
| Gewerk:                                                                                                    |
| Hersteller ID:                                                                                                    |
| Hersteller Name:                                                                                                    |
|                                                                                                    |
|                                                                                                    |
|                                                                                                    |
|                                                                                                    |
|                                                                                                    |
|                                                                                                    |
| 📩 🖻 📩                                                                                                    |
|                                                                                                    |
|                                                                                                    |
| Hinweis:                                                                                                    |
|                                                                                                    |
| Diese können in Teamcenter nicht bearbeitet werden.                                                                                     |

#### 2.2.4 Ansicht "Details"

Die Ansicht **Details** ist eine tabellarische Anzeige der Eigenschaften der untergeordneten Elemente (Datasets, Stücklistenansicht-Änderungsstand, Status, SAP Transferform..) des derzeit in der Komponentenansicht ausgewählten Objekts.

| 13/27                                                  |                                     |                   |          |          | Pri               | nted o | on 2025/07/07 11:37 |
|--------------------------------------------------------|-------------------------------------|-------------------|----------|----------|-------------------|--------|---------------------|
| 📂 Übersicht 😭 Details 🔀 📩                              | Auswirkungsanalyse ∞ Viewer 🔮 JT-Vo | rschau 💦 Prozessv | erlauf 🤞 | 🖈 🍸 🗳    | • 💰 👔 👔           | 1      |                     |
|                                                        |                                     |                   |          |          |                   |        |                     |
| <i>₽</i> X.0000.3311-0                                 | 0 STAENDERBAUGRU                    | PPE               |          |          |                   |        |                     |
| Objekt                                                 | Тур                                 | Beziehung E       | igent    | Grupp    | Änderungsdat      | Au     | Freigabestatus      |
| 🛱 Ansicht                                              |                                     | Zusammenste       |          | -        |                   |        |                     |
| 🤯 X.0000.3311-00 ER                                    | UGMASTER                            | Spezifikatione    | Groezii  | EI.FFG   | 18.Jul.2019 17:37 |        | ER ER               |
| ■{ <sup>0</sup> <sub>a</sub> X.0000.3311/00-Ansicht ER | Stücklistenansicht-Änderungsstand   | Stücklistenans 2  | Groezii  | SEI.FFG  | 18.Jul.2019 17:37 |        | ER ER               |
| ERER                                                   | ReleaseStatus                       | Freigabestatus    |          |          |                   |        |                     |
| 📝 SAP Transferform                                     | SAP Transfer Form                   | SAP Transfer F    | Groezii  | 🐁 EI.FFG | 16.Jul.2019 14:34 |        |                     |
|                                                        |                                     |                   |          |          |                   |        |                     |
|                                                        |                                     |                   |          |          |                   |        |                     |
|                                                        |                                     |                   |          |          |                   |        |                     |
|                                                        |                                     |                   |          |          |                   |        |                     |
|                                                        |                                     |                   |          |          |                   |        |                     |
|                                                        |                                     |                   |          |          |                   |        |                     |
|                                                        |                                     |                   |          |          |                   |        |                     |
|                                                        |                                     |                   |          |          |                   |        |                     |
|                                                        |                                     |                   |          |          |                   |        |                     |
|                                                        |                                     |                   |          |          |                   |        |                     |
|                                                        |                                     |                   |          |          |                   |        |                     |
|                                                        |                                     |                   |          |          |                   |        |                     |
|                                                        |                                     |                   |          |          |                   |        |                     |
|                                                        |                                     |                   |          |          |                   |        |                     |
|                                                        |                                     |                   |          |          |                   |        |                     |
|                                                        |                                     |                   |          |          |                   |        |                     |
|                                                        |                                     |                   |          |          |                   |        |                     |
|                                                        |                                     |                   |          |          |                   |        |                     |
|                                                        |                                     |                   |          |          |                   |        |                     |
|                                                        |                                     |                   |          |          |                   |        |                     |
| •                                                      |                                     |                   |          |          |                   |        | •                   |
|                                                        |                                     |                   |          |          |                   |        |                     |

#### 2.2.5 Ansicht "Auswirkungsanalyse"

Die Ansicht **Auswirkungsanalyse** reagiert auf die aktuelle Auswahl in der aktiven Komponentenansicht und zeigt grafisch die Beziehung zu den Objekten an, wo es verwendet wird oder referenziert und stellt diese in einer Ebene, in allen Ebenen oder nur in der Hauptebene dar.

| 2025/07/07 11:37       | 14/27                                                                  | 2. Teamcenter Grundlagen |
|------------------------|------------------------------------------------------------------------|--------------------------|
| 📂 Übersicht 督 🛙        | Details 🕈 Auswirkungsanalyse 🛛 🛩 Viewer 🔮 JT-Vorschau 🗞 Prozessverlauf | ▽ □ 🗍                    |
| <i>₄</i> X.0000        | 3311-00 STAENDERBAUGRUPPE                                              |                          |
| Regel: Alle            | - Anzeige: Objekt                                                      |                          |
| Filtern nach           | Element  an Alle Ebenen  Untertypen of                                 | einschließen             |
| <u>"Über- und unte</u> | rgeordnetes Element konfigurieren"-Optionen anzeigen                   |                          |
|                        |                                                                        |                          |
|                        |                                                                        |                          |
|                        |                                                                        |                          |
|                        |                                                                        |                          |
|                        |                                                                        |                          |
|                        |                                                                        |                          |
|                        |                                                                        |                          |
|                        |                                                                        |                          |

#### 2.2.6 Ansicht "Viewer"

Der Inhalt der Ansicht **Viewer** ist abhängig vom ausgewählten Objekttyp in der aktuellen Komponenten- bzw. Detailansicht. Wenn Sie bspw. ein Office Dataset anwählen oder einen hinzugefügten Link, wird dieses in der Ansicht "Viewer" dargestellt.

| 15/27                                                                                                    |                                      |                                   | Printed on 2025    | /07/07 11: | :37 |
|----------------------------------------------------------------------------------------------------|--------------------------------------|-----------------------------------|--------------------|------------|-----|
| 😕 Übersicht 😭 Details 📩 Auswirkungsanalyse 👓 Viewer 🖾 🚦                                                    | 🚦 JT-Vorschau 🧯                      | 🗞 Prozessverlauf                  | $\bigtriangledown$ |            | 3   |
| http://techappwiki.mag-ias.com/dokuwiki/doku.php?id=start                                                  |                                      | 4                                 | ) 🦛 🛥 🖻 🗙          | 4          |     |
|                                                                                                    |                                      |                                   | Anmelden           | -          |     |
|                                                                                                    | Such                                 | ie                                | Q,                 |            | 1   |
|                                                                                                    | Letzte Änderur                       | ngen Medien-Ma                    | anager Übersicht   | E          |     |
| Zuletzt angesehen: . start                                                                                 |                                      |                                   |                    |            | 1   |
|                                                                                                    |                                      |                                   |                    |            | 1   |
| Seitenleiste                                                                                               |                                      |                                   | ~                  |            |     |
| Seitemeiste                                                                                                |                                      |                                   |                    |            |     |
|                                                                                                    |                                      |                                   | de en              | 6          |     |
|                                                                                                    |                                      |                                   | start              | 0          |     |
| TechAppWiki                                                                                                |                                      |                                   |                    |            |     |
| Теспдррикі                                                                                                 |                                      |                                   |                    | 0'         |     |
| TechAppWiki ist eine einfach zu bedienende und s<br>die Ihnen alle Informationen bereitstellt, die Sie für | sehr vielseitige<br>r das tägliche / | e Dokumentatio<br>Arbeiten mit CA | ns-Software,       |            |     |
| CAM & PLM benötigen.                                                                                       | r duo tugnene /                      | abonton mit of                    | , 0/12,            |            |     |
| Die meisten Dokumente behandeln Themen betre<br>Management Software                                        | effend Siemens                       | Product Lifecy                    | cle                |            |     |
| management oonware.                                                                                        |                                      |                                   |                    |            |     |
| Die wichtigsten Produkte im Programm der Firma                                                             | Siemens sind                         | die Programme                     | e NX, ein          | <u>_</u>   | •   |
|                                                                                                    |                                      |                                   |                    |            | 1   |

## 2.2.7 Ansicht "JT-Vorschau"

Wenn einer Revision bzw. einem gewählten Knoten ein JT-Dataset zugeordnet ist, wird dieses in der Ansicht **JT-Vorschau** dargestellt.

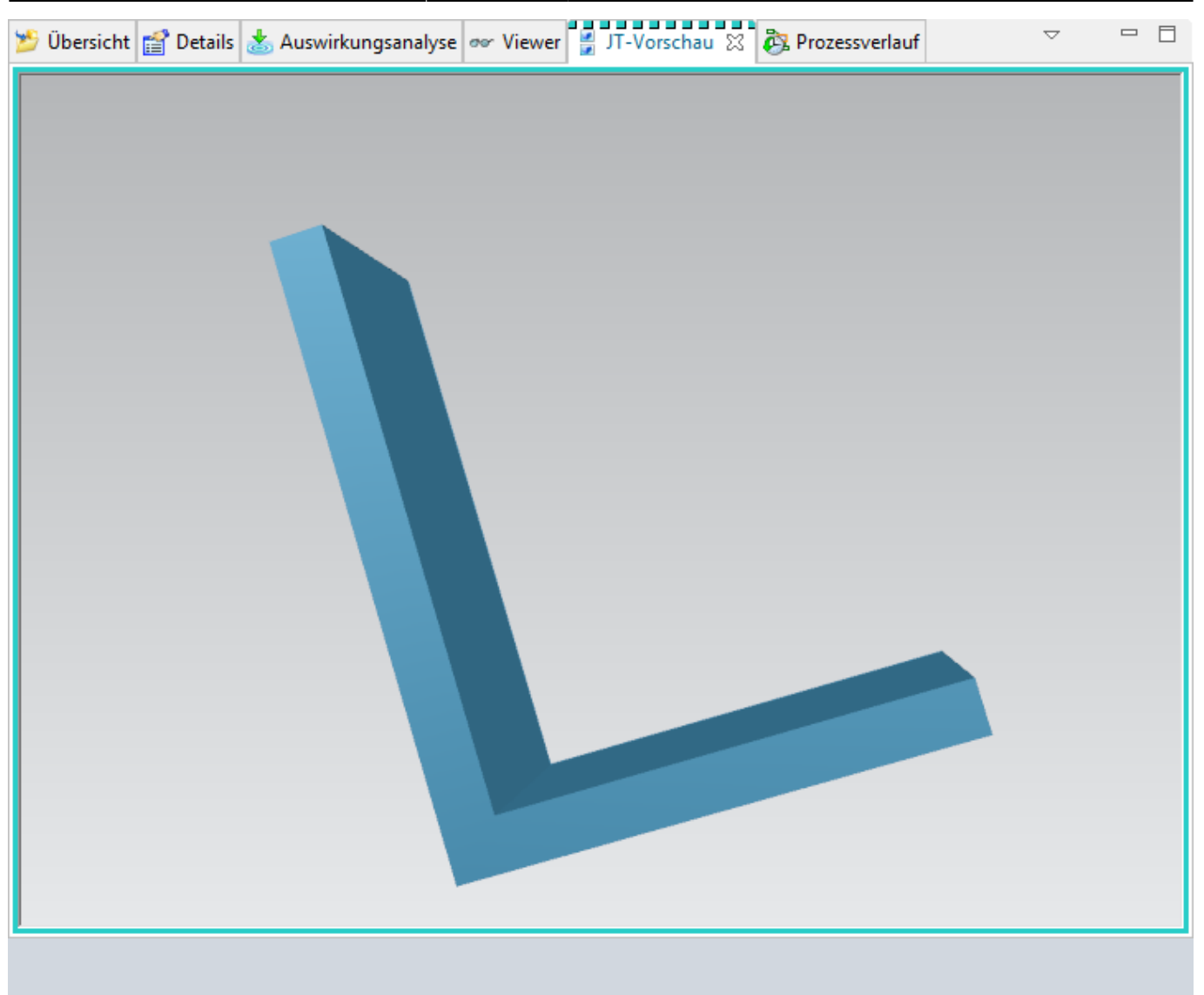

#### **Hinweis:**

Baugruppen können nur über den LifecycleViewer angezeigt werden. Es werden keine Baugruppen-JT erzeugt, da das UGMaster keine Geometrie enthält.

#### 2.2.8 Ansicht "Prozessverlauf"

Die Ansicht **Prozessverlauf** zeigt den Workflow- oder Zeitplan-Management-Prozess des Geschäftsobjekts, das in Mein Teamcenter auf der Startseite oder in den Ansichten Meine Arbeitsliste oder Suchergebnisse ausgewählt wurde.

| 17/27                                           |                                     |                     | Printed     | on 2025/07/07 11:3 |
|-------------------------------------------------|-------------------------------------|---------------------|-------------|--------------------|
| 📂 Übersicht 😭 Details 📩 Auswirkt                | ungsanalyse 👓 Viewer 🔮 JT-Vorschau  | Rrozessverlauf      | ×           | ▽ □ □              |
| X 0001 0024 00 V                                |                                     |                     |             |                    |
| <i>₽</i> X.0001.0954-00 \                       | WINKEL                              |                     |             |                    |
| Eigentümer:                                     | Letztes Änderungsdatum: Freigabesta | tus:                |             |                    |
| Groezinger, Dominik (dgroezinger)               | 30.Jul.2019 09:36                   |                     |             |                    |
| Objektanzeigename                               | Auftragsname Ereignistypname        | Protokolliert       | Aufgabenerg | Unterzeichnungs-E  |
| X.0000.9515-00 MASCHINE                         | X.0000.9515-00 N Ende               | 30.Jul.2019 16:52   |             |                    |
| <ul> <li>FFG 20 Create Neutral Files</li> </ul> | X.0000.9515-00 N Abschließen        | 30.Jul.2019 16:52 C | Completed   |                    |
| Select Neutral Formats                          | X.0000.9515-00 N Zuweisen           | 30.Jul.2019 12:08 U | Inset       |                    |
| Select Neutral Formats                          | X.0000.9515-00 N Abschließen        | 30.Jul.2019 12:24 C | Completed   |                    |
| Smart Neutral Formats                           | X.0000.9515-00 N Abschließen        | 30.Jul.2019 16:50 C | Completed   |                    |
| Check Create JT                                 | X.0000.9515-00 N Abschließen        | 30.Jul.2019 12:25 C | Completed   |                    |
| Check Create DXF                                | X.0000.9515-00 N Fehlschlag         | 30.Jul.2019 12:34 3 | 3093,33083  |                    |
| Or Task 2                                       | X.0000.9515-00 N Abschließen        | 30.Jul.2019 12:36 C | Completed   |                    |
| Check Create STEP                               | X.0000.9515-00 N Fehlschlag         | 30.Jul.2019 12:38 3 | 3093,33083  |                    |
| Or Task 3                                       | X.0000.9515-00 N Abschließen        | 30.Jul.2019 12:40 C | Completed   |                    |
| Check Create DWG                                | X.0000.9515-00 N Fehlschlag         | 30.Jul.2019 12:42 3 | 3093,33083  |                    |
| Or Task 4                                       | X.0000.9515-00 N Abschließen        | 30.Jul.2019 12:43 C | Completed   |                    |
| Check Create PDF                                | X.0000.9515-00 N Fehlschlag         | 30.Jul.2019 12:45 3 | 3093,33083  |                    |
| > Or Task 6                                     | X.0000.9515-00 N Abschließen        | 30.Jul.2019 12:47 C | Completed   |                    |
| Check Create TIFF                               | X.0000.9515-00 N Fehlschlag         | 30.Jul.2019 12:48 3 | 3093,33083  |                    |
| Or Task 1                                       | X.0000.9515-00 N Abschließen        | 30.Jul.2019 12:49 C | Completed   |                    |
| Check Create Iges                               | X.0000.9515-00 N Fehlschlag         | 30.Jul.2019 12:50 3 | 3093,33083  |                    |
| Or Task 7                                       | X.0000.9515-00 N Abschließen        | 30.Jul.2019 12:51 C | Completed   |                    |
| Model to JT                                     | X.0000.9515-00 N Abschließen        | 30.Jul.2019 16:47 C | Completed   |                    |
| Or Task 5                                       | X.0000.9515-00 N Abschließen        | 30.Jul.2019 16:48 C | Completed   |                    |
| Wait to Complete                                | X.0000.9515-00 N Abschließen        | 30.Jul.2019 16:49 C | Completed   |                    |
|                                                 |                                     |                     |             |                    |
|                                                 |                                     |                     |             |                    |
| <                                               |                                     |                     |             | •                  |
|                                                 |                                     |                     |             |                    |

## 2.3. Die wichtigsten Teamcenter Anwendungen

#### 2.3.1 Mein Teamcenter

Die Anwendungsperspektive "Mein Teamcenter" ist der Arbeitsbereich zum Nutzen und Verwalten der Produktinformationen (Artikel, Dokumente, Stücklisten, Spezifikationen, Anforderungen…).

Dies ist der Ausgangspunkt für viele Standardfunktionen wie z.B.:

- PDM-Daten Suchen und Finden
- Erstellen und Ändern von PDM Objekten
- Check-in / Check-out von Objekten
- Verwaltung meiner Aufgaben
- Starten und überwachen von Prozessen / Workflows
- Ausführen von Abfragen

#### 2.3.2 Structure Manager

Der Struktur Manager ermöglicht es Ihnen allgemeine Produktstrukturen (BOM = Bill of Material) zu erstellen, die so konfiguriert werden können, dass die Produktstruktur zu einer bestimmten Zeit oder für eine bestimmte Einheit dargestellt werden kann, wie beispielsweise:

• Die gültige Komponentenstruktur einer Baugruppe

- Eine bestimmte freigegebene Herstellungskonstruktion des Produkts
- Die aktuelle Konstruktionsstruktur in der Produktentwicklung
- Die Produktstruktur, die zu einem bestimmten Datum gültig war
- Eine bestimmte Variante eines Produktes

#### 2.3.2.1 Oberfläche

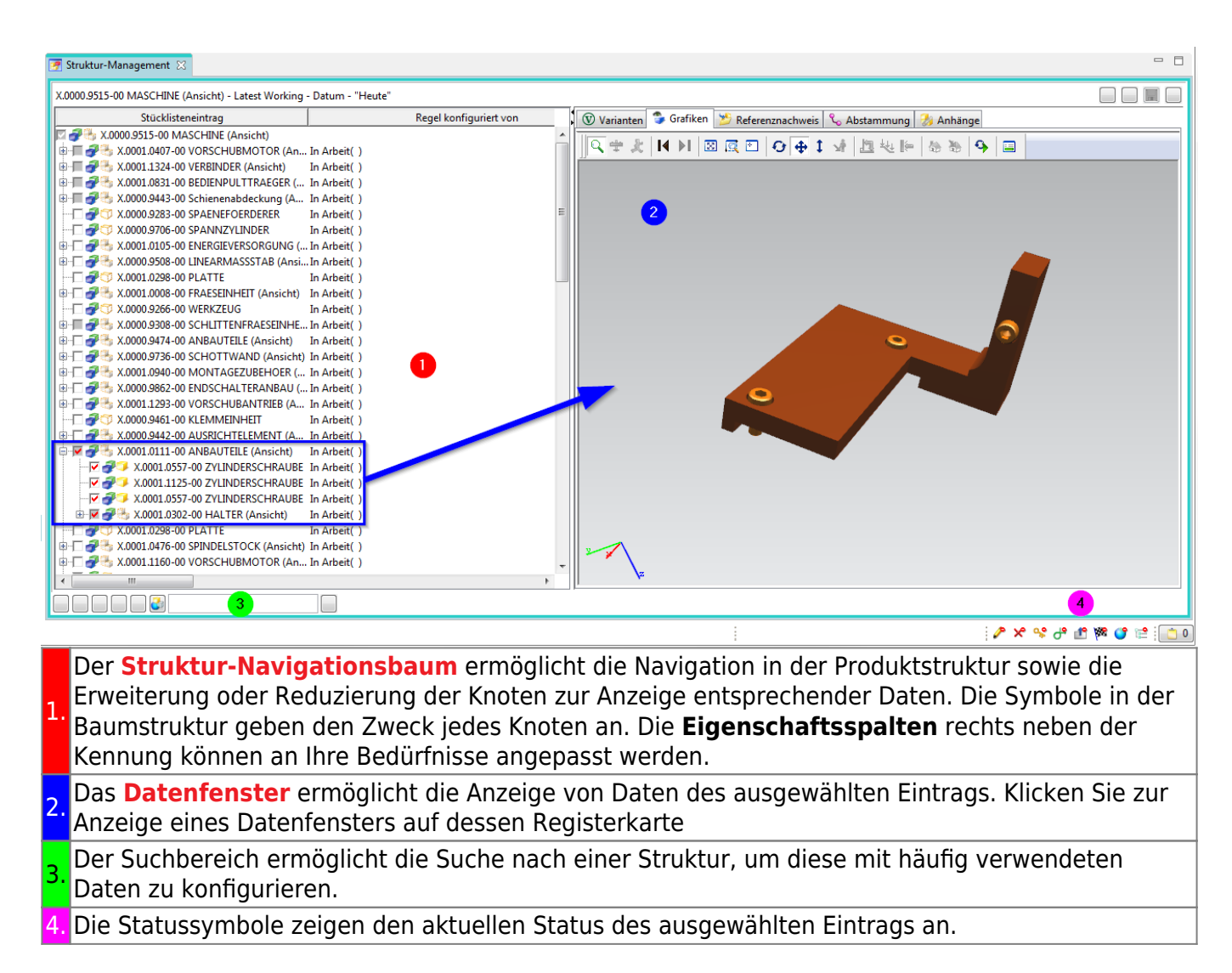

#### 2.3.3 Visualisierungstools

2.3.3.1 Viewer

| 19/27                                                                                                    | Printed on 2025      | /07/07 11: | 37 |
|----------------------------------------------------------------------------------------------------|----------------------|------------|----|
| 😕 Übersicht 😭 Details 💩 Auswirkungsanalyse 👓 Viewer 🖾 🔮 JT-Vorschau 🗞 Prozessve                                                                             | erlauf 🗢             | - 6        | 3  |
| http://techappwiki.mag-ias.com/dokuwiki/doku.php?id=start                                                                                                   | 💩 🦛 🔿 🖻 🔀            | 4          |    |
|                                                                                                    | - Anmelden           | -          | 1  |
| TechAppWiki                                                                                                    | Q,                   |            |    |
| Letzte Änderungen Medie                                                                                                    | en-Manager Übersicht | =          |    |
| Zuletzt angegeben: - start                                                                                                    |                      |            |    |
|                                                                                                    |                      |            |    |
| Saitanlaista                                                                                                    |                      |            | l  |
| Sellemensle                                                                                                    |                      |            | I  |
|                                                                                                    | de en                | 6          | I  |
|                                                                                                    | start                | 9          | I  |
| TechAnnWiki                                                                                                    |                      |            | I  |
| Теспдрринкі                                                                                                    |                      | 0'         | I  |
| TechAppWiki ist eine einfach zu bedienende und sehr vielseitige Dokument<br>die Ihnen alle Informationen bereitstellt, die Sie für das tägliche Arbeiten mi | tations-Software,    |            | I  |
| CAM & PLM benötigen.                                                                                                    | IL OAD, OAL,         |            | I  |
| Die meisten Dokumente behandeln Themen betreffend Siemens Product Li<br>Management Software                                                                 | ifecycle             |            | I  |
| Management Soltware.                                                                                                    |                      |            |    |
| Die wichtigsten Produkte im Programm der Firma Siemens sind die Program                                                                                     | mme NX, ein          | <u>_</u> - |    |
|                                                                                                    |                      |            | 1  |

Der Inhalt der Ansicht Viewer ist abhängig vom ausgewählten Objekttyp in der aktuellen Komponenten- bzw. Detailansicht.

In der Ansicht Viewer können folgende Typen an Datasets dargestellt werden:

- Microsoft Office-Datasets
- Web-Links
- TIFF
- Metadaten verschiedener Datasets, die nicht Visualisiert wurden
- ...

#### 2.3.3.2 JT-Viewer

Wenn einer Engineering Item Revision ein JT-Dataset zugeordnet ist, wird dieses in der Ansicht **JT-Vorschau** dargestellt.

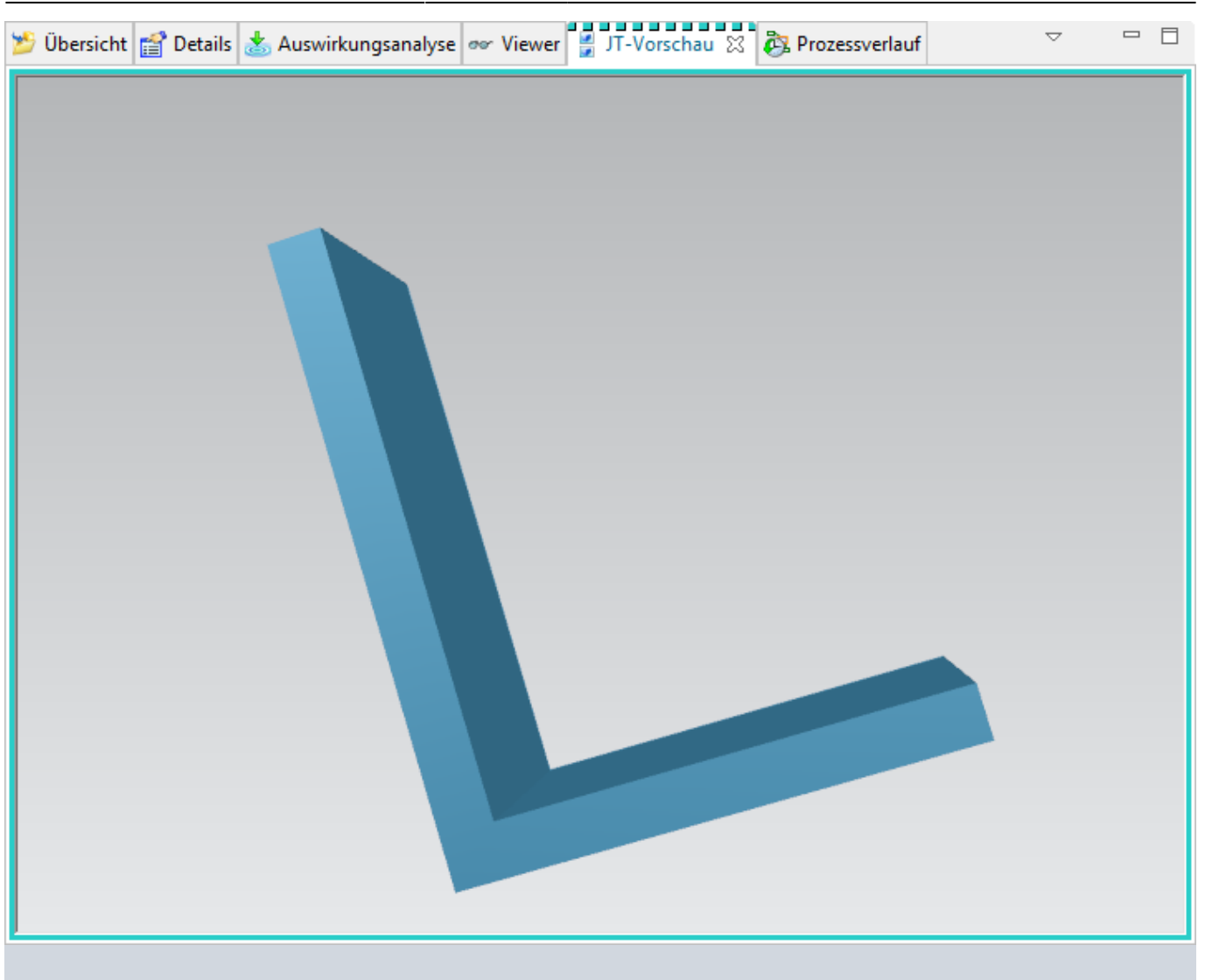

#### **Hinweis:**

Baugruppen können nur über den LifecycleViewer angezeigt werden. Es werden keine Baugruppen-JT erzeugt, da das UGMaster keine Geometrie enthält.

#### 2.3.3.3 Lifecycle-Viewer

Um die Struktur des Produkts im Structure Manager zu visualisieren – muss der Teamcenter Lifecycle Visualization-Viewer über die rechte Maustaste über der BOM View sufgerufen werden. Diesen finden Sie in der Auswahl von "Senden an".

| a 🗊 X.0000.3311 STAENDERBAUGRUPPE        |          |                                  |        |                                                                                                    |                                 |  |
|------------------------------------------|----------|----------------------------------|--------|----------------------------------------------------------------------------------------------------|---------------------------------|--|
| ■{ <mark>=</mark> X.0000.3311-Ansicht    |          |                                  |        |                                                                                                    |                                 |  |
| a 💣 X.0000.3311-00 STAENDE               | RBAU     | GRUPPE ER                        |        |                                                                                                    |                                 |  |
| Ansicht                                  |          |                                  |        |                                                                                                    |                                 |  |
| X.0000.3311-00 ER                        |          |                                  |        |                                                                                                    |                                 |  |
| ⊳ ¤{ <mark>°</mark> X.0000.3311/00-Ansic | K        | Ausschneiden                     | Chan V | 1                                                                                                    |                                 |  |
| ER ER                                    | 8        | Ausschneiden                     | Sug+A  |                                                                                                    |                                 |  |
|                                          |          | Kopieren                         | Strg+C |                                                                                                    |                                 |  |
|                                          |          | Bericht erstellen                |        |                                                                                                    |                                 |  |
|                                          |          | Ser .                            |        |                                                                                                    |                                 |  |
|                                          |          | Offnen mit                       |        |                                                                                                    |                                 |  |
|                                          |          | Senden an                        | •      |                                                                                                    | Berichterstellung               |  |
|                                          |          | Finshecken/Ausshecken            |        | -8                                                                                                    | Beziehungs-Browser              |  |
|                                          |          | Einchecken/Auschecken            | · ·    | *                                                                                                    | Briefumschlag                   |  |
|                                          | \$       | Aktualisieren                    | F5     | -                                                                                                    | Fertigungsprozessplanung        |  |
|                                          | <b>1</b> | Eigenschaften bearbeiten         |        | Ť                                                                                                    | Lifecycle-Viewer                |  |
|                                          | <b></b>  | Eigenschaften anzeigen           | Alt+P  |                                                                                                    | Mehrfachstücklistenverwaltun    |  |
|                                          | 4        | Zugriff                          |        |                                                                                                    | Main Toom contor                |  |
|                                          | -        | Projekt                          |        | in the second second se |                                 |  |
|                                          |          | FIGER                            | ,      | 20                                                                                                    | Multi-Structure-Management      |  |
|                                          |          | Lizenz                           | •      | 1                                                                                                    | Struktur-Management             |  |
|                                          |          | Mehrstandort-Synchronisierung    | •      | □ <mark>Ü</mark> □                                                                                                    | Workflow Viewer                 |  |
|                                          |          | memoral and or synemonial during |        | Ē                                                                                                    | Zeitplan-Manag Lifecycle-Viewer |  |
|                                          |          | Zu Favoriten hinzufügen          | l      |                                                                                                    |                                 |  |

Printed on 2025/07/07 11:37

Anschließend müssen Sie wie folgt zur Visualisierung der Produktstruktur vorgehen:

21/27

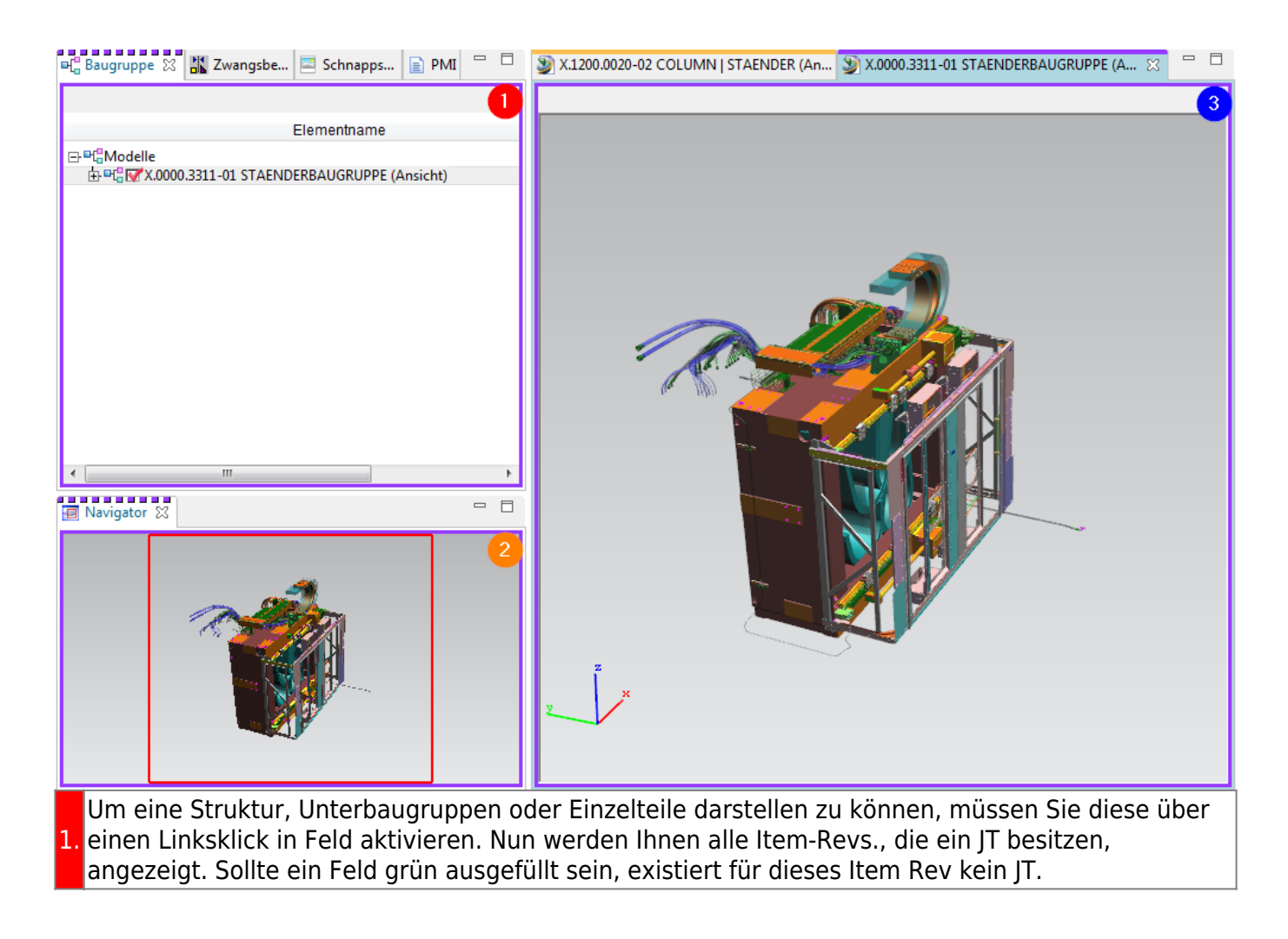

Nachdem das Laden erfolgreich abgeschlossen wurde, wird Ihnen nun die Struktur visuell dargestellt. Sie können über einen Rechtsklick in der Symbolleiste zusätzliche Funktionen hinzufügen und bspw. Messbefehle direkt im Viewer ausführen.

3. Über den Navigator können Sie einen gewünschten Bereich vergrößern.

#### 2.3.4 Workflow-Viewer

Der Workflow-Viewer dient zur Visualisierung des Workflows des aktuell ausgewählten Items. Hier kann geprüft werden, in welcher Aufgabe der Workflow aktuell steht.

**Tipp:** 

 Der Workflow-Viewer kann wie folgt aufgerufen werden.

 Rechte Maustaste -> Senden an -> Workflow-Viewer

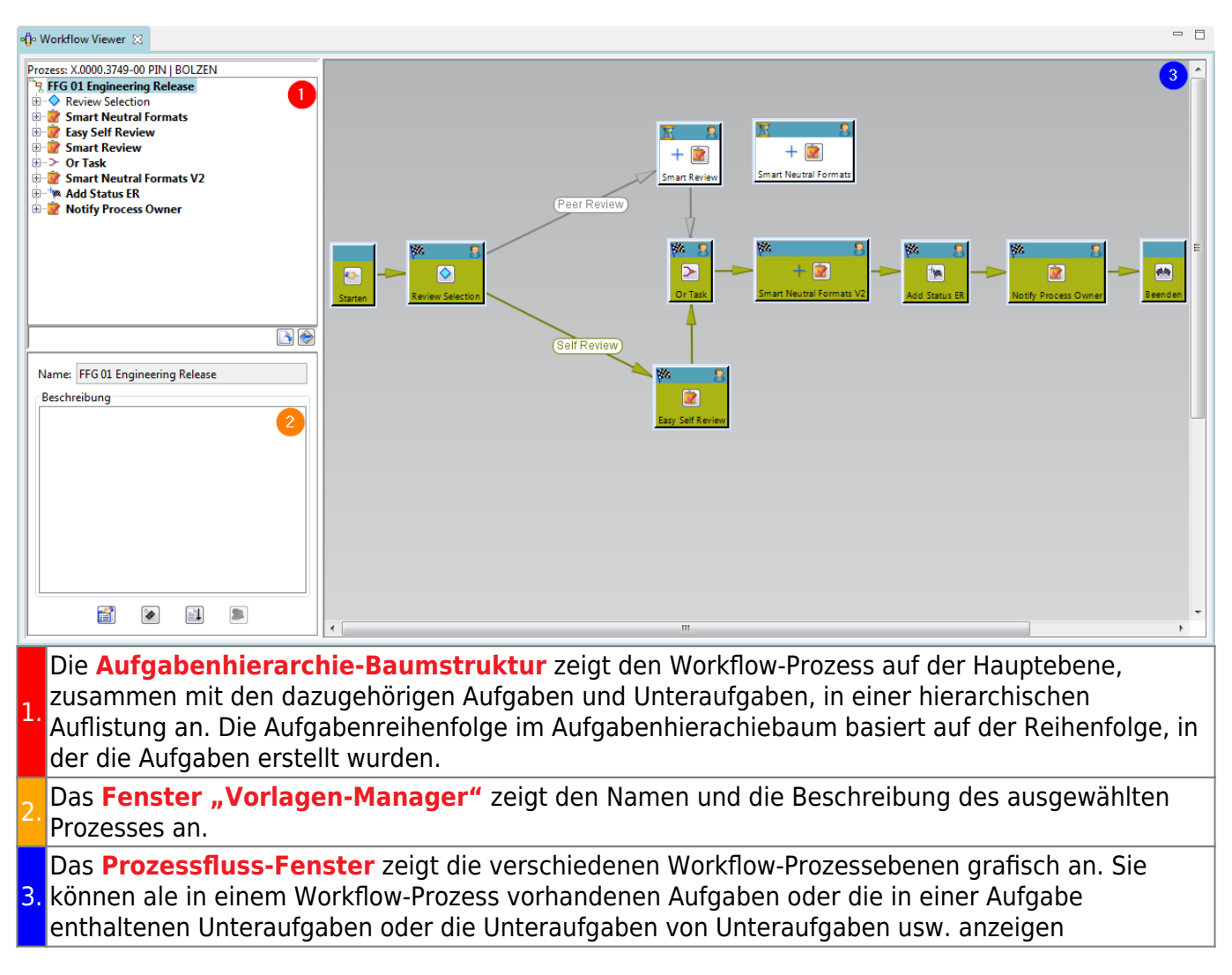

#### 2.3.5 Change Manager

Die Änderungsverwaltung unterstützt Sie dabei, Änderungen an einem Produkt durch seinen gesamten Lebenszyklus hinweg zu verfolgen. Sie können Änderungen an einem Produkt vorschlagen

und den gesamten Zyklus von Prüfung, Genehmigung und Implementierung der Änderung verwalten.

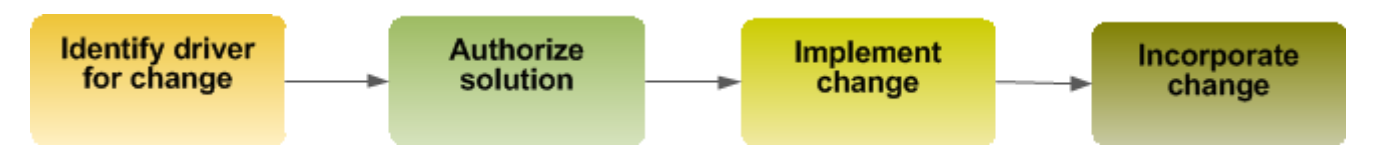

Ihr Unternehmen kann die Qualität jeder am Produkt vorgenommenen Änderung mittels eines Mechanismus für Problemidentifikation, Änderungsautorisierung, Koordination und Planung, Kostenund Nutzenanalyse und Aufzeichnungen sicherstellen. Sie können die Arbeit gliedern, um Folgendes ausführen zu können:

- Implementieren Sie eine Änderung.
- Bewerten Sie deren Einfluss auf jegliche verwalteten geschäftlichen Elemente wie Teile oder Dokumente.
- Benachrichtigen Sie Lebenszyklusteilnehmer über vorgeschlagene und genehmigte Änderungen.
- Verfolgen Sie den Fortschritt und den Abschluss der Arbeit.
- Vergleichen Sie die Produktkonfigurationen vor und nach der Änderung.

#### 2.3.5.1 Oberfläche

23/27

| 🖄 P                                                                                         | rsönliche Änderungsablage 🛛                                                                                                    | 🍳 🟠 🗇 🛱 🛛 🔻 🗖                           | 🎽 Übersicht 😭 Details 🕱 | 👓 Viewer 📩 Auswirkungsana | 👌 Stückli | stenänder | 🛃 Änderungsgö | ültig    |                    |
|---------------------------------------------------------------------------------------------|----------------------------------------------------------------------------------------------------|-----------------------------------------|-------------------------|---------------------------|-----------|-----------|---------------|----------|--------------------|
| Obj                                                                                         | ekt Typ Beziehung                                                                                                    | Eigent Grupp Änderungsdat               |                         |                           | sh 7      | . 🛍 🚺     | 🅦   🗞 🕶   🛫   | <b>F</b> | $\bigtriangledown$ |
| 4                                                                                           | 🟡 Persönliche Änderungsab<br>◢ 🔯 My Open Changes (1 ·                                                                                                    | 1                                       | 🏡 ECN-000008            | -A Demo-Chang             | е         |           |               |          | 2                  |
| I                                                                                           | Vorherige Seite                                                                                                    |                                         | Objekt                  | Typ Beziehu               | ng Eigent | . Grupp   | Änderungsdat  | Au       | Freiga             |
|                                                                                             | KECN-000008-A Der Anderungsbenacht                                                                                                    | Doe, Jcm ELFFG 04.0kt.2019 09:04<br>ste | 🙀 Probleme              | Zusamm                    | enste     |           | _             |          | -                  |
|                                                                                             | Zusammen<br>X 1200 0020 EEG Engineering Its Probleme                                                                                                    | Doe Ir& FLEEG 02 Okt 2019 16:21         | 🔯 Betroffen             | Zusamm                    | enste     |           |               |          |                    |
|                                                                                             | Betroffen Zusammen                                                                                                    | ste                                     | 🛱 Lösungen              | Zusamm                    | enste     |           |               |          | _                  |
|                                                                                             | A Disungen Zusammen                                                                                                    | ste                                     | Referenzen ändern       | Zusamm                    | enste     |           |               |          |                    |
|                                                                                             | X.1200.0020 FFG Engineering Its Lösungen                                                                                                    | Doe. Jc ELFFG 04.Okt.2019 09:14         | 🙀 Pläne                 | Zusamm                    | enste     |           |               |          | _                  |
|                                                                                             | Referenzen änd Zusammen                                                                                                    | ste                                     | 🔯 Implementiert         | Zusamm                    | enste     |           |               |          |                    |
|                                                                                             | Pläne Zusammen                                                                                                    | ste                                     |                         |                           |           |           |               |          | _                  |
|                                                                                             | Implementiert Zusammen                                                                                                    | ste                                     |                         |                           |           |           |               |          |                    |
|                                                                                             | Secondaria Secondaria Secondar | 🙎 Doe, Jc🍡 EI.FFG 02.Okt.2019 14:56     |                         |                           |           |           |               |          |                    |
|                                                                                             | 🕀 Nächste Seite                                                                                                    |                                         |                         |                           |           |           |               |          |                    |
|                                                                                             | ▼ Alle laden                                                                                                    |                                         |                         |                           |           |           |               |          |                    |
|                                                                                             |                                                                                                    |                                         |                         |                           |           |           |               |          |                    |
|                                                                                             |                                                                                                    |                                         |                         |                           |           |           |               |          |                    |
|                                                                                             |                                                                                                    |                                         |                         |                           |           |           |               |          |                    |
|                                                                                             |                                                                                                    |                                         |                         |                           |           |           |               |          |                    |
|                                                                                             |                                                                                                    |                                         |                         |                           |           |           |               |          |                    |
|                                                                                             |                                                                                                    |                                         |                         |                           |           |           |               |          |                    |
|                                                                                             |                                                                                                    |                                         |                         |                           |           |           |               |          |                    |
|                                                                                             |                                                                                                    |                                         |                         |                           |           |           |               |          |                    |
|                                                                                             |                                                                                                    |                                         |                         |                           |           |           |               |          |                    |
|                                                                                             |                                                                                                    |                                         |                         |                           |           |           |               |          |                    |
|                                                                                             |                                                                                                    |                                         |                         |                           |           |           |               |          |                    |
|                                                                                             |                                                                                                    |                                         |                         |                           |           |           |               |          |                    |
|                                                                                             |                                                                                                    |                                         |                         |                           |           |           |               |          |                    |
|                                                                                             |                                                                                                    |                                         |                         |                           |           |           |               |          |                    |
|                                                                                             |                                                                                                    |                                         |                         |                           |           |           |               |          |                    |
|                                                                                             |                                                                                                    |                                         |                         |                           |           |           |               |          |                    |
| •                                                                                           |                                                                                                    | •                                       | •                       | III                       |           |           |               |          | ÷.                 |
|                                                                                             | Die Ansicht Persönliche                                                                                                    | Änderungsablage                         | enthält gespe           | icherte Suche             | n für Ä   | nder      | unasobi       | iekt     | e.                 |
|                                                                                             | alla sua a Constanta alua in intern                                                                                                    |                                         |                         |                           |           |           |               |          | -,                 |
| 1                                                                                           | die von Systemadministra                                                                                                    | toren una Benutze                       | rn definiert wui        | rden. Die Stan            | aarasi    | lcne      | ist meir      | ıe       |                    |
| μ.                                                                                          | offene Änderungen We                                                                                                    | nn Sia aina Ändaru                      | ing sufklappon          | wordon Ibnor              | dia Ä     | ndor      | unacord       | nor      |                    |
|                                                                                             | omene Anderungen. wenn Sie eine Anderung autklappen, werden innen die Anderungsordner                                                                                                    |                                         |                         |                           |           |           |               |          |                    |
|                                                                                             | und verknünfte Formulare                                                                                                    | oder andere Ohiel                       | te angezeigt            |                           |           |           |               |          |                    |
|                                                                                             |                                                                                                    |                                         | tte ungezeigt.          |                           |           |           |               |          |                    |
|                                                                                             | Die Persnektive Änderun                                                                                                    | asverwaltung ent                        | thält Ansichton         | Zum Anzeiger              | von       |           |               |          |                    |
| Die Ferspektive Ander ungsver wartung enthält Ansichten zum Anzeigen von                    |                                                                                                    |                                         |                         |                           |           |           |               |          |                    |
| 🔁 Anderungseigenschaften, verknüpften Elementen, Stücklistenänderungen, Anderungsgültigkeit |                                                                                                    |                                         |                         | ceit                      |           |           |               |          |                    |
|                                                                                             |                                                                                                    |                                         |                         |                           |           |           |               |          |                    |
|                                                                                             | und Arbeitseinteilungsauf                                                                                                    | gaben.                                  |                         |                           |           |           |               |          |                    |
|                                                                                             |                                                                                                    | •                                       |                         |                           |           |           |               |          |                    |

## 2.4. Organisation

## 2.4.1 Zugriffsrechte & Organisation

## • Personen

Real existierende Personen im Unternehmen mit Vor- und Zunamen. Eine Person kann mehrere Benutzer besitzen.

⇒Max Mustermann

• Benutzer (User)

Ist die Identifizierung eines Benutzers im System. Benutzer können mehreren Gruppen angehören.

⇒Max Mustermann ⇒Administrator & User

## • Gruppen

Entsprechen Zusammenfassungen von Benutzern.

Gruppe = Entspricht einer Abteilung oder einem Projekt.

Gruppen können auch hierarchisch (entsprechend der Unternehmensorganisation) aufgebaut sein.

⇒Administrator ⇒dba, Projektadministratoren,...

#### Rollen

Tätigkeiten von Benutzern in der Organisation (z.B. Admin, Mitarbeiter, Projektleiter,...). Einem Benutzer können verschiedene Rollen zugewiesen werden. Eine Rolle entspricht bestimmten Rechten, die der Benutzer hat.

## Gruppen und Rollen können genutzt werden für:

- Zur Verwaltung der Zugriffsrechte (lesen, schreiben, löschen) per Gruppe und Rolle
- Definition von Kontroll-/Genehmigungsinstanzen (bei Workflows) basierend auf Gruppen und Rollen
- Organisation der Daten gemäß der Gruppe, die Sie erstellt haben.

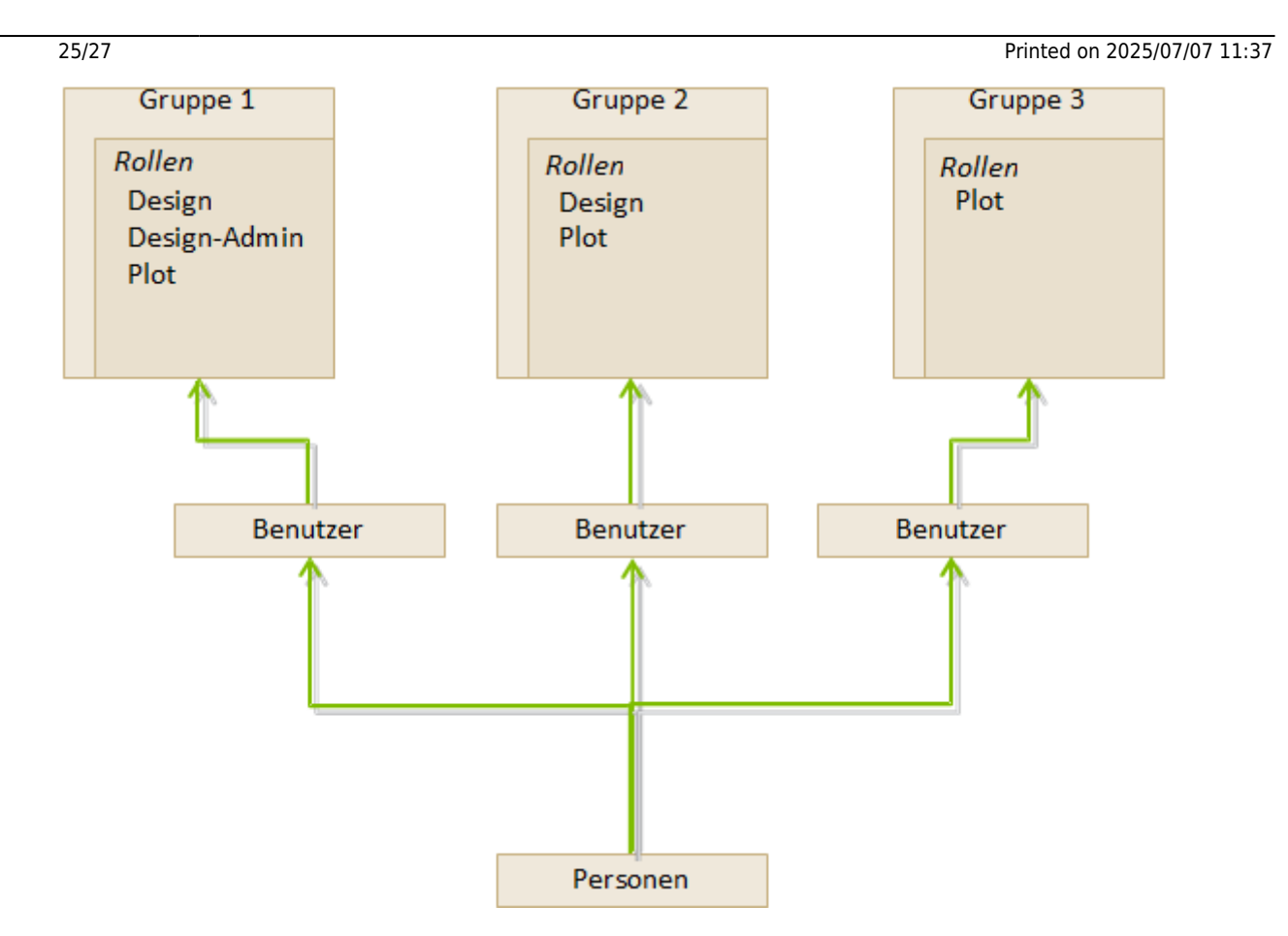

## 2.5. Items & Revisions

#### 2.5.1 Grundlagen Items & Revisions

Ein Item (Element) in Teamcenter ist eine Struktur eines verbundenen Objektes. Die grundsätzliche Struktur eines jeden Items besteht aus folgenden Objekten:

| 4 🤇                  | X.0000.3311 STAENDERBAUGRUPPE                                                                                          | Item          |  |  |  |  |
|----------------------|----------------------------------------------------------------------------------------------------|---------------|--|--|--|--|
| 4                    | 🛛 💣 X.0000.3311-00 STAENDERBAUGRUPPE ER <                                                                              | Item-Revision |  |  |  |  |
|                      | <ul> <li>▷ □ Ansicht</li> <li>▷ □ X.0000.3311-00 ER</li> <li>□ □ U X.0000.3311/00-Ansicht ER</li> <li>ER ER</li> </ul> | Dataset       |  |  |  |  |
| ltem                 | Sammelt Daten, welche auf alle Revisionen des Artikels allgemein anwendbar sind.                                       |               |  |  |  |  |
| <b>Item Revision</b> | Sammelt Daten, welche auf eine einzelne Revision eines Artikels anwendbar sind.                                        |               |  |  |  |  |
| Dataset              | Das Dataset bildet die direkte Verbindung zum Datensatz auf dem Vault.                                                 |               |  |  |  |  |

#### 2.5.2 Eigenschaften eines Item

- Items sind Grundobjekte, die verwendet werden, um Informationen zu verwalten
- Sie repräsentieren physikalische oder konzeptuelle Entitäten, die Audits und Informationsänderungen ermöglichen.
- Stellen Sie sich einen Item, als die oberste Ebene vor, die alle Informationen über ein bestimmtes Objekt bzw. Produkt enthält.
- Die Element ID setzt sich wie folgt zusammen hier im Beispiel für die europ. MAG-Standorte X.0000.0000
- Keine zwei Items dürfen dieselbe Item-ID haben. Eine Item-ID ist immer eindeutig!

- Ein Item bietet Zugriff auf alle Informationen, um die Gestaltung eines Teils, einschließlich aller Änderungen, zusammen.
- Bei Erstellung eines Items erstellt Teamcenter auch automatisch eine Item Master Form

#### 2.5.3 Eigenschaften eines Item Revision

- Item Revisionen verwalten die Änderungen an einem Item und speichern die Änderungen innerhalb des Items ab.
- Wenn Sie ein Item erstellen, erstellt Teamcenter die Item Revision automatisch.
- Es muss mindestens eine Item Revision für jedes Item geben.
- Item Revisionen sind die Objekte, die einen Freigabestatus erhalten
- Enthält das SAP Masterform hier wird die Verknüpfung zwischen der SAP Material Nummer und dem Item in Teamcenter verknüpft.
- Enthält ein oder mehrere Datasets

## 2.6. Datasets

#### 2.6.1 Dataset Objects

Dateien, die von Teamcenter aus mit Nicht-Teamcenter-Applikationen (Bspw.: NX, Word, Excel,...) gestartet werden, werden von Teamcenter verwaltet  $\Rightarrow$  Dataset Objects.

Hierzu einige Beispiele:

| Symbol    | Тур          | File | Anwendung                 |
|-----------|--------------|------|---------------------------|
| È         | Text         | .txt | Text Dokument             |
| <b>1</b>  | MS Word      | .doc | MS Word Dokument          |
|           | MS Excel     | .xls | MS Excel Tabelle          |
| 2         | Direct Model | .jt  | 3D Visualisierungs-Modell |
| <b>ia</b> | UGMASTER     | .prt | NX Partfile               |
| 2         | UGPART       | .prt | NX Partfile               |
| 1         | PDF/A        | .pdf | NX PDF Dokument           |

#### 2.6.2 Importieren eines Datasets

- Sie können Datasets in Teamcenter unter Ihren Item Revisionen einfügen
- Für den Fall, dass die Datasets noch nicht in Teamcenter abgelegt sind, können Sie das Dataset importieren
- Wenn Sie das Dataset unter Ihrer Item Revision importieren, müssen Sie bedenken, dass das Dataset nicht unter dem Item zu finden ist sondern nur unter der Item Revision.
- Die Revisionen die aus dieser Item Revision heraus revisioniert werden, haben ebenfalls die Referenz des Datasets in den Item Revisionen.
- Sie können auch direkt in Teamcenter ein ganz neues Dataset erstellen.

## 2.7. Relationen

## 2.6.1 Relationstypen

- Viele Informationen beschreiben einen Artikel oder sind verknüpft mit dem Item, der Revision
- Teamcenter nutzt Relationen (Beziehungen), um den Zusammenhang zwischen Datenobjekten und Items / Revisions zu definieren.

#### Automatisch definierte Relationstypen:

#### Revision

JTSession & 3DMarkup

## BOM view & BOM view revision

IMAN\_Drawing Relation between UGMaster & UGPart

#### 2.6.2 Benutzerdefinierte Relationstypen

(z.B. beim Kopieren / Einfügen von Objekten in ein Item / eine Revision)

#### • Specification Relation

Dokumente einer Revision. Werden bei einer Freigabe kontrolliert und entsprechend gesperrt (z.B. 3D-Master, Zeichnungen, NC-Programme,...)

#### • Requirement Relation

Beinhalten Kriterien, die durch die Konstruktion erfüllt werden müssen, definieren aber nicht wie die Konstruktion ausgeführt wird. (z.B. Lastenheft)

#### • Altreps

(alternative Repräsentation) – Alternative Beschreibung des Bauteils (z.B. Feder gespannt / nicht gespannt. Da es sich nur um eine Zustandsbeschreibung handelt, werden diese in Stücklisten nicht parallel zum Teil erscheinen.

#### Manifestation Relations

Beziehung von Dokumenten mit nur erläuterndem Charakter. Diese haben keine Bedeutung im Sinne einer relevanten oder rechtlichen Produktbeschreibung (Bspw. interne Präsentationen, Filme, Fotos...)

#### • Reference Relation

Allgemeine, nicht definierte Beziehungen zwischen Daten-Objekten und Items / Revisionen. (z.B.: Erfahrungsberichte, Fachartikel, Laborberichte Notizen...)